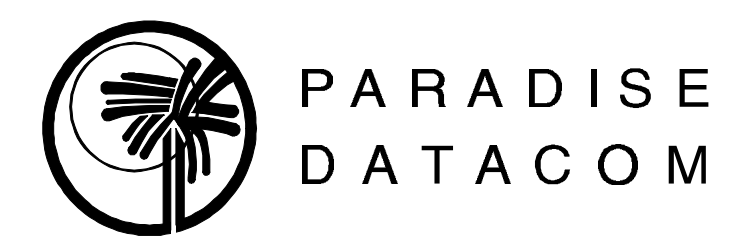

# Technician's P300 Initial Setup & Typical Configurations Guide

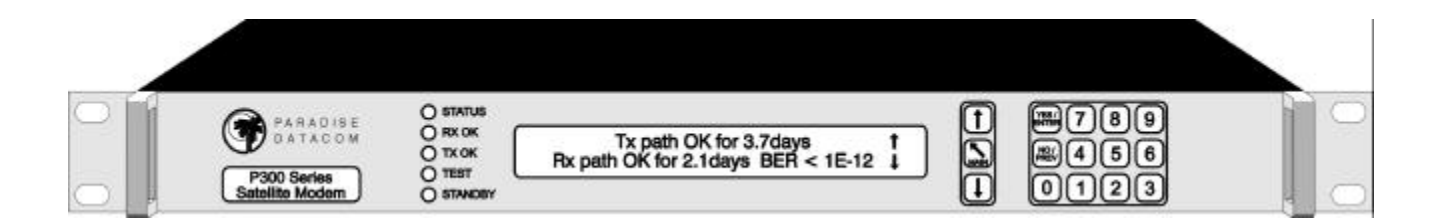

# IF YOU DIDN'T READ THE P300 MANUAL, YOU SHOULD READ THIS!

# This is the "short" version of what info you need to know to configure your modem and setup your satellite link.

Filename O:\Worddata\Paradise Testing\Technician's P300 Initial Setup & Typical Config Guide.pdf Last Updated: 7/25/03 REW

PARADISE DATACOM LLC, 1012 East Boal Avenue, Boalsburg, PA 16827, USA TEL: 814 466 6275 FAX: 814 466 3341

### **INDEX:**

| 1. What you need to know beforehandP                                      | g. 3      |
|---------------------------------------------------------------------------|-----------|
| 2. Fig 1 - Recommended Testing StepsP                                     | g. 5      |
| 3a - 3f. Typical Configurations:                                          |           |
| 3a. Typical Configuration: V.35 / RS422 / RS232 to V.35 / RS422 / RS232Pg | g. 6      |
| 3b. Typical Configuration: Full T1 to Full T1P                            | g. 6      |
| 3c. Typical Configuration: Full E1 to Full E1P                            | g. 6      |
| 3d. Typical Configuration: Fractional T1 to Fractional T1Pg               | g. 6      |
| 3e. Typical Configuration: Fractional E1 to Fractional E1P                | g. 6      |
| 3f. Typical Configuration: Fractional T1 to Fractional E1P                | g. 6      |
| 3a 3f. Typical Configuration Notes:P                                      | g. 7      |
| 4. Example of different possible satellite link schemesP                  | g. 8      |
| 5. A blank "P300 Initial Setup" form for your recordsPg                   | gs. 9-17  |
| 6. Appendix A: Feature Code Option ListingPg                              | g. 18     |
| 7. Appendix B: EIA-530 Pinout & AdaptersPg                                | gs. 19-22 |
| 8. Appendix C: RS449 PinoutsP                                             | g 23      |

# 1. What you need to know beforehand

Thanks for your interest in Paradise Datacom's P300 series modems! While deep technical detail can be found in the P300 Installation and Operating Handbook, The intent of this document is to provide "quick and dirty" initial setup and configuration for the P300 modem. Below are some questions you should answer concerning the circuit the P300 modems are going to be used in, as this will help you decide which options and settings you may need to select in the modems.

Also in this document are typical configurations that are known to work, a blank "P300 Initial Setup" form for your own use (chock full of tech notes), and a list of the available options in the P300.

Here is what you need to find out about the satellite circuit the P300 modems are going to be used in, in order to better understand which options and settings you may need to select:

- <u>Terrestrial data coming into / out of the modems.</u>
  - 1. What electrical standard is it? V.35, RS422, RS232, Full T1, Fractional T1, Full E1, Fractional E1?
  - 2. Do you need an adapter to connect to our EIA-530 25 D connector? Are you aware that some external equipment manufacturers sell a compatible cable (such as Cisco's CAB-530MT), or adapters (such as Black Box's #FA058 EIA-530 to V.35 adapter)?
  - 3. Is the E1 going to use the BNC's (75 Ohm), or the EIA-530 25D connector (120 Ohm)?
- Details of the data stream:

#### E1 questions:

- 1. Is it to be full E1 @2048 kbps, or fractional E1 using some or all of the 32 timeslots (each TS is 64kbps)?, If so, which timeslots carry the TS ID maintenance info?
- 2. Is it using common channel signaling (CCS) or channel associated signaling (CAS)?
- 3. Are you using an "odd" number of timeslots per Intelsat IBS specifications?
- 4. Do you require an engineering service channel to maintain TS ID?

#### T1 questions:

- 1. Is it to be full T1 @1544 kbps, or fractional T1 using some or all of the 24 timeslots (each TS is 64kbps)?
- 2. Is it using robbed bit signaling (RBS)?
- 3. Are you using an "odd" number of timeslots per Intelsat IBS specifications?
- 4. Do you require an engineering service channel to maintain TS ID?
- <u>Common questions for all data stream types:</u>
  - 1. Do you know what type of service you wish to use (Closed, Closed+ESC, IBS, IDR)?
  - 2. If using continuous (vs. Drop & Insert) baseband data rate do you know what the desired baseband rate is to be?
  - 3. What type of forward error correction do you want and at what rate?
  - 4. Do you wish to use Reed Solomon outer codec?
  - 5. What type of clocking do you intend you use (from external equipment, internal, or from the satellite)?
  - 6. Do you want to use two separate clocks or one single clock in the system, and if so which end is the clock being derived from and which end is going to loop it back?
  - 7. Do you need special scramblers?
  - 8. Do you need to invert the spectrum?

#### • Details of the RF stream:

- 1. What are the Tx and Rx IF frequencies?
- 2. Do you know how much bandwidth you have for your spectrum?
- 3. Do you know how different services, baseband rates, FEC rates, and Reed Solomon affect the width of the output spectrum, and have you calculated the settings for all these beforehand?

Some advice (from experience) on how to test the modems and the complete system: While it's easy to get confused which modem setting produces which result, or which option you may need, just remember to take small steps while you set up and test the P300 modems. Make sure the P300 modems can first talk to your test equipment by itself (please refer to Fig 1).

Some notes on using Cisco routers, which may be also applicable to other external equipment as well. Usually, all Cisco routers require both the Paradise modem's electrical interface control lines be set to "Active". Also occasionally, there needs to be set in the Cisco router the command to ignore the DCD line ("ignore-dcd"). This appears to have some bearing on what manufacturer made the interface for Cisco, the Cisco model you are using, and whether it is a single vs. multiple interface. So, if you are having trouble interfacing with a Cisco router, try entering this command in the Cisco router.

There cannot be enough said about the importantance of correct clocking setups. Nothing will work right without correct clocking, and you may have to alter your clocking selections during different tests and operations (if you see the status message "No clock from interface" this means there isn't a clock coming into the modem from the external equipment). You should set the AIS (all 1's) to "Ignore", because otherwise a bad cable or with no data coming into the modem, it will fault and the "Tx OK" front panel LED will go off (although the Tx continues to output a spectrum), causing any loopback tests to fail (to set AIS to "Ignore" press Main, 2, 5, 2, Yes, 2, 3, 1). The Reed – Solomon feature shouldn't be on during testing as this hides other setup problems (if you see the status message "De-Interleaver sync loss" then turn off RS until everything else is working correctly).

Also, there is an internal Bit Error Rate Tester (BERT) built into the P300 modem (req.'s Option K and flash software >=2.46). You can use this if you do not have access to a Fireberd or other test equipment.

Then progress step by step towards the final configuration using the external equipment that will be used in the final configuration (as shown in Fig 1.). Also remember that while a particular setup with test equipment may work between two modems over the satellite, the link may not work when you attach external data equipment to the P300 modems. Remember that those external pieces of equipment need setup, too!

For tech support, sales, or any other information, contact Paradise Datacom LLC: Tech support & Sales phone number is 814-466-6275, weekdays 8:00-4:30pm ET. Tech support & Sales fax number is 814-466-3341. Email sales@paradisedata.com.

### 2. Recommended Testing Steps:

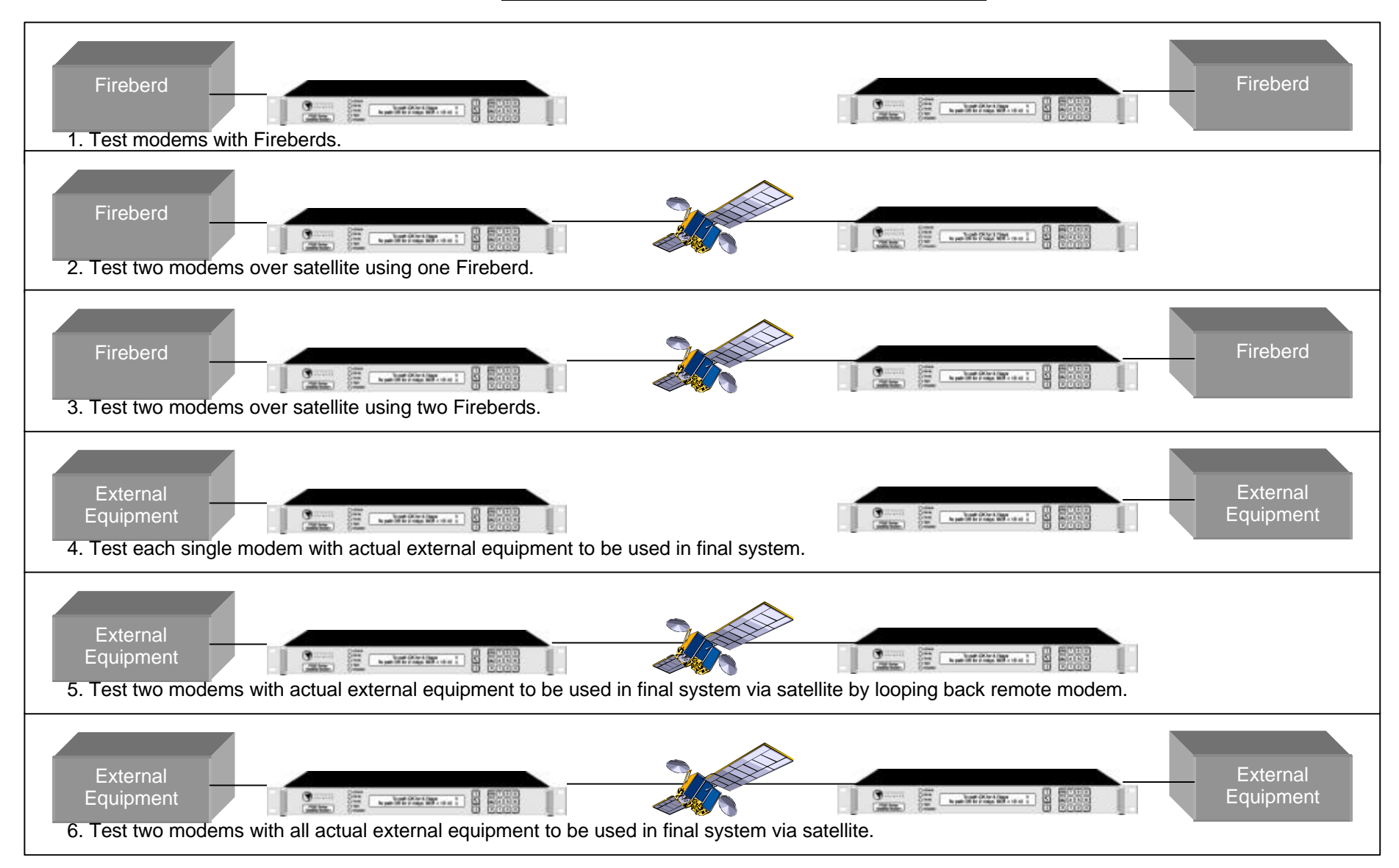

# 3a.-3f. Typical Configurations:

| <u>Typical</u><br>Configurations:                                                                                                    | 3a. V.35/R<br>V.35/R                                                                                                    | S422/RS232 to<br>S422/RS232:                                                                                                    | 3b. Fractional T1(E1) to V.35/RS422/RS232                                                                                                    |                                                                                                    | 3c. Full T1 (E1) to Full T1 (E1):                                                                                                    |                                                                                                    |
|----------------------------------------------------------------------------------------------------|----------------------------------------------------------------------------------------------------|----------------------------------------------------------------------------------------------------|----------------------------------------------------------------------------------------------------|----------------------------------------------------------------------------------------------------|----------------------------------------------------------------------------------------------------|----------------------------------------------------------------------------------------------------|
|                                                                                                    |                                                                                                    |                                                                                                    |                                                                                                    |                                                                                                    |                                                                                                    |                                                                                                    |
| Selection:                                                                                                    | 1st modem:                                                                                                    | 2nd Modem:                                                                                                    | 1st modem:                                                                                                    | 2nd Modem:                                                                                                    | 1st modem:                                                                                                    | 2nd Modem:                                                                                                    |
| Service                                                                                                    | Closed                                                                                                    | same as 1st Modem                                                                                                    | Closed                                                                                                    | same as 1st Modem                                                                                                    | Closed                                                                                                    | same as 1st Modem                                                                                                    |
| Tx BB rate                                                                                                    | 2048kbps                                                                                                    | same as 1st Modem                                                                                                    | Drop TS 1-16                                                                                                    | 1024kbps                                                                                                    | 1544(2048)kbps                                                                                                    | same as 1st Modem                                                                                                    |
| Tx Clk Mode                                                                                                    | Tx Clk In                                                                                                    | Tx=Rx                                                                                                    | Tx Clk In                                                                                                    | Tx=Rx                                                                                                    | Tx Clk In                                                                                                    | Tx=Rx                                                                                                    |
| TX IF Freq.                                                                                                    | As desired                                                                                                    | as desired                                                                                                    | as desired                                                                                                    | as desired                                                                                                    | as desired                                                                                                    | as desired                                                                                                    |
| Mod                                                                                                    | QPSK                                                                                                    | same as 1st Modem                                                                                                    | QPSK                                                                                                    | same as 1st Modem                                                                                                    | QPSK                                                                                                    | same as 1st Modem                                                                                                    |
| FEC type                                                                                                    | Viterbi                                                                                                    | same as 1st Modem                                                                                                    | Viterbi                                                                                                    | same as 1st Modem                                                                                                    | Viterbi                                                                                                    | same as 1st Modem                                                                                                    |
| FEC rate                                                                                                    | 1/2                                                                                                    | same as 1st Modem                                                                                                    | 1/2                                                                                                    | same as 1st Modem                                                                                                    | 1/2                                                                                                    | same as 1st Modem                                                                                                    |
| RS                                                                                                    | On                                                                                                    | same as 1st Modem                                                                                                    | On                                                                                                    | same as 1st Modem                                                                                                    | On                                                                                                    | same as 1st Modem                                                                                                    |
| Scrambler                                                                                                    | Normal                                                                                                    | same as 1st Modem                                                                                                    | Normal                                                                                                    | same as 1st Modem                                                                                                    | Normal                                                                                                    | same as 1st Modem                                                                                                    |
| Tx pwr                                                                                                    | as needed                                                                                                    | as needed                                                                                                    | as needed                                                                                                    | as needed                                                                                                    | as needed                                                                                                    | as needed                                                                                                    |
| Tx carr.                                                                                                    | On                                                                                                    | On                                                                                                    | On                                                                                                    | On                                                                                                    | On                                                                                                    | On                                                                                                    |
| Spect Inv                                                                                                    | Normal                                                                                                    | same as 1st Modem                                                                                                    | Normal                                                                                                    | same as 1st Modem                                                                                                    | Normal                                                                                                    | same as 1st Modem                                                                                                    |
| AUPC                                                                                                    | Off                                                                                                    | same as 1st Modem                                                                                                    | Off                                                                                                    | same as 1st Modem                                                                                                    | Off                                                                                                    | same as 1st Modem                                                                                                    |
| ESC/AUX BA                                                                                                    | n/a                                                                                                    | n/a                                                                                                    | n/a                                                                                                    | n/a                                                                                                    | n/a                                                                                                    | n/a                                                                                                    |
| Set Rx=Tx                                                                                                    | On                                                                                                    | On                                                                                                    | On                                                                                                    | On                                                                                                    | On                                                                                                    | On                                                                                                    |
| Station Clk                                                                                                    | None                                                                                                    | None                                                                                                    | None                                                                                                    | None                                                                                                    | None                                                                                                    | None                                                                                                    |
| Rx Clk                                                                                                    | Sat                                                                                                    | Sat                                                                                                    | Insert Bearer:                                                                                                    | Sat                                                                                                    | Insert Bearer:                                                                                                    | Insert Bearer: Loop,                                                                                                    |
|                                                                                                    |                                                                                                    |                                                                                                    | Loop, TS 1-16,                                                                                                    |                                                                                                    | Loop, TS 1-16,                                                                                                    | TS 1-16, Backup                                                                                                    |
|                                                                                                    |                                                                                                    |                                                                                                    | Backup Bearer Clk                                                                                                    |                                                                                                    | Backup Bearer Clk                                                                                                    | Bearer Clk source                                                                                                    |
|                                                                                                    |                                                                                                    |                                                                                                    | source Sat, Buffer                                                                                                    |                                                                                                    | source Sat, Buffer                                                                                                    | Sat, Buffer = 16mS                                                                                                    |
|                                                                                                    | A state state of                                                                                                    | and the fact of                                                                                                    | = 4mS                                                                                                    | and a closed                                                                                                    | = 16mS                                                                                                    | and deschard                                                                                                    |
| Rx IF Freq                                                                                                    | As desired                                                                                                    | as desired                                                                                                    | as desired                                                                                                    | as desired                                                                                                    | as desired                                                                                                    | as desired                                                                                                    |
| Demod Sweep                                                                                                    | Auto                                                                                                    | Auto                                                                                                    | Auto                                                                                                    | Auto                                                                                                    | Auto                                                                                                    | Auto                                                                                                    |
| Set Elect. Intfc                                                                                                    | As desired                                                                                                    | as desired                                                                                                    | G.703, ESF(HDB3)                                                                                                    | As desired                                                                                                    | G.703, ESF<br>(HDB3)                                                                                                    | G.703, ESF (HDB3)                                                                                                    |
| Opt. Param.                                                                                                    | Set to Norm & Skip                                                                                                    | Set to Norm & Skip                                                                                                    | Set to Norm & Skip                                                                                                    | Set to Norm & Skip                                                                                                    | Set to Norm & Skip                                                                                                    | Set to Norm & Skip                                                                                                    |
| Rem M&C                                                                                                    | Off                                                                                                    | Off                                                                                                    | Off                                                                                                    | Off                                                                                                    | Off                                                                                                    | Off                                                                                                    |
|                                                                                                    |                                                                                                    |                                                                                                    |                                                                                                    |                                                                                                    |                                                                                                    |                                                                                                    |
| <u>Typical</u><br>Configurations:                                                                                                    | 3d. Fractional T1(<br>where remote mo<br>framing from a                                                                                                    | E1) to Fractional T1(E1)<br>odem receives T1(E1)<br>ittached equipment:                                                                                                    | 3e. Fractional T1(<br>where remote m<br>framing to at                                                                                                    | E1) to Fractional T1(E1)<br>odem <i>supplies T1(E1)</i><br><i>ttached equipment</i> :                                                                                                    | 3f. Fractional T                                                                                                    | 1 to Fractional E1:                                                                                                    |
| <u>Typical</u><br><u>Configurations:</u><br>Selection:                                                                                                    | 3d. Fractional T1(I<br>where remote mo<br>framing from a                                                                                                    | E1) to Fractional T1(E1)<br>odem receives T1(E1)<br>ttached equipment:                                                                                                    | 3e. Fractional T1(<br>where remote m<br>framing to an                                                                                                    | E1) to Fractional T1(E1)<br>odem <i>supplies T1(E1)</i><br><i>ttached equipment</i> :                                                                                                    | 3f. Fractional T                                                                                                    | 1 to Fractional E1:                                                                                                    |
| Typical<br>Configurations:<br>Selection:<br>Service                                                                                                    | 3d. Fractional T1(I<br>where remote m<br>framing from a<br>1st modem:<br>Closed + ESC                                                                                                    | E1) to Fractional T1(E1)<br>odem receives T1(E1)<br>ittached equipment:<br>2nd Modem (remote):<br>same as 1st Modem                                                                                                    | 3e. Fractional T1(<br>where remote m<br>framing to an<br><u>1st modem:</u><br>Closed + ESC                                                                                                    | E1) to Fractional T1(E1)<br>todem supplies T1(E1)<br>ttached equipment:<br>2nd Modem (remote):<br>same as 1st Modem                                                                                                    | 3f. Fractional T<br>1st modem (T1):<br>Closed + ESC                                                                                                    | 1 to Fractional E1:<br>2nd Modem (E1):<br>Closed + ESC                                                                                                    |
| Typical<br>Configurations:<br>Selection:<br>Service<br>Tx BB rate                                                                                                    | 3d. Fractional T1(I<br>where remote me<br>framing from a<br><u>1st modem:</u><br>Closed + ESC<br>Drop Mux_TS 1-8                                                                                                    | E1) to Fractional T1(E1)<br>odem receives T1(E1)<br>ittached equipment:<br>2nd Modem (remote):<br>same as 1st Modem<br>same as 1st Modem                                                                                                    | 3e. Fractional T1(<br>where remote m<br>framing to an<br><u>1st modem:</u><br>Closed + ESC<br>Drop Mux_TS 1-8                                                                                                    | E1) to Fractional T1(E1)<br>todem supplies T1(E1)<br>ttached equipment:<br>2nd Modem (remote):<br>same as 1st Modem<br>same as 1st Modem                                                                                                    | 3f. Fractional T<br>1st modem (T1):<br>Closed + ESC<br>Drop Mux TS 1-24                                                                                                    | 1 to Fractional E1:<br>2nd Modem (E1):<br>Closed + ESC<br>Drop Mux TS 1-24                                                                                                    |
| Typical<br>Configurations:<br>Selection:<br>Service<br>Tx BB rate<br>Tx Clk Mode                                                                                                    | 3d. Fractional T1(I<br>where remote me<br>framing from a<br><u>1st modem:</u><br>Closed + ESC<br>Drop Mux, TS 1-8<br>Tx Clk In                                                                                                    | E1) to Fractional T1(E1)<br>odem receives T1(E1)<br>ittached equipment:<br>2nd Modem (remote):<br>same as 1st Modem<br>same as 1st Modem<br>Tx=Rx                                                                                                    | 3e. Fractional T1(<br>where remote m<br>framing to an<br><u>1st modem:</u><br>Closed + ESC<br>Drop Mux, TS 1-8<br>Tx Clk In                                                                                                    | E1) to Fractional T1(E1)<br>todem supplies T1(E1)<br>ttached equipment:<br>2nd Modem (remote):<br>same as 1st Modem<br>same as 1st Modem<br>Tx=Rx                                                                                                    | 3f. Fractional T<br>1st modem (T1):<br>Closed + ESC<br>Drop Mux, TS 1-24<br>Tx Clk In                                                                                                    | 1 to Fractional E1:<br>2nd Modem (E1):<br>Closed + ESC<br>Drop Mux, TS 1-24<br>Tx Cik In                                                                                                    |
| Typical<br>Configurations:<br>Selection:<br>Service<br>Tx BB rate<br>Tx Clk Mode<br>TX IF Freq                                                                                                    | 3d. Fractional T1(I<br>where remote me<br>framing from a<br>1st modem:<br>Closed + ESC<br>Drop Mux, TS 1-8<br>Tx Clk In<br>As desired                                                                                                    | E1) to Fractional T1(E1)<br>odem receives T1(E1)<br>ittached equipment:<br>2nd Modem (remote):<br>same as 1st Modem<br>same as 1st Modem<br>Tx=Rx<br>as desired                                                                                                    | 3e. Fractional T1(<br>where remote m<br>framing to an<br><u>1st modem:</u><br>Closed + ESC<br>Drop Mux, TS 1-8<br>Tx Clk In<br>As desired                                                                                                    | E1) to Fractional T1(E1)<br>odem supplies T1(E1)<br>ttached equipment:<br>2nd Modem (remote):<br>same as 1st Modem<br>same as 1st Modem<br>Tx=Rx<br>as desired                                                                                                    | 3f. Fractional T<br>1st modem (T1):<br>Closed + ESC<br>Drop Mux, TS 1-24<br>Tx Clk In<br>as desired                                                                                                    | 1 to Fractional E1:<br>2nd Modem (E1):<br>Closed + ESC<br>Drop Mux, TS 1-24<br>Tx Clk In<br>as desired                                                                                                    |
| Typical<br>Configurations:<br>Selection:<br>Service<br>Tx BB rate<br>Tx Clk Mode<br>TX IF Freq.<br>Mod                                                                                                    | 3d. Fractional T1(I<br>where remote me<br>framing from a<br>1st modem:<br>Closed + ESC<br>Drop Mux, TS 1-8<br>Tx Clk In<br>As desired<br>OPSK                                                                                                    | E1) to Fractional T1(E1)<br>odem receives T1(E1)<br>ittached equipment:<br>2nd Modem (remote):<br>same as 1st Modem<br>same as 1st Modem<br>Tx=Rx<br>as desired<br>same as 1st Modem                                                                                                    | 3e. Fractional T1(<br>where remote m<br>framing to an<br><u>1st modem:</u><br>Closed + ESC<br>Drop Mux, TS 1-8<br>Tx Clk In<br>As desired<br>OPSK                                                                                                    | E1) to Fractional T1(E1)<br>odem supplies T1(E1)<br>ttached equipment:<br>2nd Modem (remote):<br>same as 1st Modem<br>same as 1st Modem<br>Tx=Rx<br>as desired<br>same as 1st Modem                                                                                                    | 3f. Fractional T<br>1st modem (T1):<br>Closed + ESC<br>Drop Mux, TS 1-24<br>Tx Clk In<br>as desired<br>QPSK                                                                                                    | 1 to Fractional E1:<br>2nd Modem (E1):<br>Closed + ESC<br>Drop Mux, TS 1-24<br>Tx Clk In<br>as desired<br>same as 1st Modem                                                                                                    |
| Typical<br>Configurations:<br>Selection:<br>Service<br>Tx BB rate<br>Tx Clk Mode<br>TX IF Freq.<br>Mod<br>FEC type                                                                                                    | 3d. Fractional T1(I<br>where remote me<br>framing from a<br>1st modem:<br>Closed + ESC<br>Drop Mux, TS 1-8<br>Tx Clk In<br>As desired<br>QPSK<br>Viterbi                                                                                                    | E1) to Fractional T1(E1)<br>odem receives T1(E1)<br>ittached equipment:<br>2nd Modem (remote):<br>same as 1st Modem<br>same as 1st Modem<br>Tx=Rx<br>as desired<br>same as 1st Modem<br>same as 1st Modem                                                                                                    | 3e. Fractional T1(<br>where remote m<br>framing to an<br><u>1st modem:</u><br>Closed + ESC<br>Drop Mux, TS 1-8<br>Tx Clk In<br>As desired<br>QPSK<br>Viterbi                                                                                                    | E1) to Fractional T1(E1)<br>odem supplies T1(E1)<br>ttached equipment:<br>2nd Modem (remote):<br>same as 1st Modem<br>same as 1st Modem<br>Tx=Rx<br>as desired<br>same as 1st Modem<br>same as 1st Modem                                                                                                    | 3f. Fractional T<br>1st modem (T1):<br>Closed + ESC<br>Drop Mux, TS 1-24<br>Tx Clk In<br>as desired<br>QPSK<br>Viterbi                                                                                                    | 1 to Fractional E1:<br>2nd Modem (E1):<br>Closed + ESC<br>Drop Mux, TS 1-24<br>Tx Clk In<br>as desired<br>same as 1st Modem<br>same as 1st Modem                                                                                                    |
| Typical<br>Configurations:<br>Service<br>Tx BB rate<br>Tx Clk Mode<br>TX IF Freq.<br>Mod<br>FEC type<br>FEC rate                                                                                                    | 3d. Fractional T1(I<br>where remote me<br>framing from a<br>1st modem:<br>Closed + ESC<br>Drop Mux, TS 1-8<br>Tx Clk In<br>As desired<br>QPSK<br>Viterbi<br>1/2                                                                                                    | E1) to Fractional T1(E1)<br>odem receives T1(E1)<br>ittached equipment:<br>2nd Modem (remote):<br>same as 1st Modem<br>same as 1st Modem<br>Tx=Rx<br>as desired<br>same as 1st Modem<br>same as 1st Modem                                                                                                    | 3e. Fractional T1(<br>where remote m<br>framing to an<br><u>1st modem:</u><br>Closed + ESC<br>Drop Mux, TS 1-8<br>Tx Clk In<br>As desired<br>QPSK<br>Viterbi<br>1/2                                                                                                    | E1) to Fractional T1(E1)<br>odem supplies T1(E1)<br>ttached equipment:<br>2nd Modem (remote):<br>same as 1st Modem<br>same as 1st Modem<br>Tx=Rx<br>as desired<br>same as 1st Modem<br>same as 1st Modem<br>same as 1st Modem                                                                                                    | 3f. Fractional T<br>1st modem (T1):<br>Closed + ESC<br>Drop Mux, TS 1-24<br>Tx Clk In<br>as desired<br>QPSK<br>Viterbi<br>1/2                                                                                                    | 1 to Fractional E1:<br>2nd Modem (E1):<br>Closed + ESC<br>Drop Mux, TS 1-24<br>Tx Clk In<br>as desired<br>same as 1st Modem<br>same as 1st Modem                                                                                                    |
| Typical<br>Configurations:<br>Service<br>Tx BB rate<br>Tx Clk Mode<br>TX IF Freq.<br>Mod<br>FEC type<br>FEC rate<br>RS                                                                                                    | 3d. Fractional T1(I<br>where remote me<br>framing from a<br>1st modem:<br>Closed + ESC<br>Drop Mux, TS 1-8<br>Tx Clk In<br>As desired<br>QPSK<br>Viterbi<br>1/2<br>On                                                                                                    | E1) to Fractional T1(E1)<br>odem receives T1(E1)<br>ittached equipment:<br>2nd Modem (remote):<br>same as 1st Modem<br>same as 1st Modem<br>Tx=Rx<br>as desired<br>same as 1st Modem<br>same as 1st Modem<br>same as 1st Modem                                                                                                    | 3e. Fractional T1(<br>where remote m<br>framing to an<br>Ist modem:<br>Closed + ESC<br>Drop Mux, TS 1-8<br>Tx Clk In<br>As desired<br>QPSK<br>Viterbi<br>1/2<br>On                                                                                                    | E1) to Fractional T1(E1)<br>odem supplies T1(E1)<br>ttached equipment:<br>2nd Modem (remote):<br>same as 1st Modem<br>same as 1st Modem<br>Tx=Rx<br>as desired<br>same as 1st Modem<br>same as 1st Modem<br>same as 1st Modem                                                                                                    | 3f. Fractional T<br>1st modem (T1):<br>Closed + ESC<br>Drop Mux, TS 1-24<br>Tx Clk In<br>as desired<br>QPSK<br>Viterbi<br>1/2<br>On                                                                                                    | 1 to Fractional E1:<br>2nd Modem (E1):<br>Closed + ESC<br>Drop Mux, TS 1-24<br>Tx Clk In<br>as desired<br>same as 1st Modem<br>same as 1st Modem<br>same as 1st Modem                                                                                                    |
| Typical<br>Configurations:<br>Selection:<br>Service<br>Tx BB rate<br>Tx Clk Mode<br>TX IF Freq.<br>Mod<br>FEC type<br>FEC rate<br>RS<br>Scrambler                                                                                                | 3d. Fractional T1(I<br>where remote me<br>framing from a<br>1st modem:<br>Closed + ESC<br>Drop Mux, TS 1-8<br>Tx Clk In<br>As desired<br>QPSK<br>Viterbi<br>1/2<br>On<br>Normal                                                                                                    | E1) to Fractional T1(E1)<br>odem receives T1(E1)<br>ittached equipment:<br>2nd Modem (remote):<br>same as 1st Modem<br>same as 1st Modem<br>Tx=Rx<br>as desired<br>same as 1st Modem<br>same as 1st Modem<br>same as 1st Modem<br>same as 1st Modem                                                                                                    | 3e. Fractional T1(<br>where remote m<br>framing to an<br>Ist modem:<br>Closed + ESC<br>Drop Mux, TS 1-8<br>Tx Clk In<br>As desired<br>QPSK<br>Viterbi<br>1/2<br>On<br>Normal                                                                                                    | E1) to Fractional T1(E1)<br>odem supplies T1(E1)<br>ttached equipment:<br>2nd Modem (remote):<br>same as 1st Modem<br>same as 1st Modem<br>Tx=Rx<br>as desired<br>same as 1st Modem<br>same as 1st Modem<br>same as 1st Modem<br>same as 1st Modem                                                                                                    | 3f. Fractional T<br>1st modem (T1):<br>Closed + ESC<br>Drop Mux, TS 1-24<br>Tx Clk In<br>as desired<br>QPSK<br>Viterbi<br>1/2<br>On<br>Normal                                                                                                    | 1 to Fractional E1:<br>2nd Modem (E1):<br>Closed + ESC<br>Drop Mux, TS 1-24<br>Tx Clk In<br>as desired<br>same as 1st Modem<br>same as 1st Modem<br>same as 1st Modem                                                                                                    |
| Typical<br>Configurations:<br>Service<br>Tx BB rate<br>Tx Clk Mode<br>TX IF Freq.<br>Mod<br>FEC type<br>FEC rate<br>RS<br>Scrambler<br>Tx pwr                                                                                                    | 3d. Fractional T1(I<br>where remote ma<br>framing from a<br>1st modem:<br>Closed + ESC<br>Drop Mux, TS 1-8<br>Tx Clk In<br>As desired<br>QPSK<br>Viterbi<br>1/2<br>On<br>Normal<br>as needed                                                                                                    | E1) to Fractional T1(E1)<br>odem receives T1(E1)<br>ittached equipment:<br>2nd Modem (remote):<br>same as 1st Modem<br>same as 1st Modem<br>Tx=Rx<br>as desired<br>same as 1st Modem<br>same as 1st Modem<br>same as 1st Modem<br>same as 1st Modem<br>same as 1st Modem<br>same as 1st Modem                                                                                                    | 3e. Fractional T1(<br>where remote m<br>framing to an<br>Ist modem:<br>Closed + ESC<br>Drop Mux, TS 1-8<br>Tx Clk In<br>As desired<br>QPSK<br>Viterbi<br>1/2<br>On<br>Normal<br>as needed                                                                                                    | E1) to Fractional T1(E1)<br>odem supplies T1(E1)<br>ttached equipment:<br>2nd Modem (remote):<br>same as 1st Modem<br>same as 1st Modem<br>Tx=Rx<br>as desired<br>same as 1st Modem<br>same as 1st Modem<br>same as 1st Modem<br>same as 1st Modem<br>same as 1st Modem                                                                                                    | 3f. Fractional T<br>1st modem (T1):<br>Closed + ESC<br>Drop Mux, TS 1-24<br>Tx Clk In<br>as desired<br>QPSK<br>Viterbi<br>1/2<br>On<br>Normal<br>as needed                                                                                                    | 1 to Fractional E1:<br>2nd Modem (E1):<br>Closed + ESC<br>Drop Mux, TS 1-24<br>Tx Clk In<br>as desired<br>same as 1st Modem<br>same as 1st Modem<br>same as 1st Modem<br>same as 1st Modem<br>same as 1st Modem<br>same as 1st Modem                                                                                                    |
| Typical<br>Configurations:<br>Service<br>Tx BB rate<br>Tx Clk Mode<br>TX IF Freq.<br>Mod<br>FEC type<br>FEC rate<br>RS<br>Scrambler<br>Tx pwr<br>Tx carr                                                                                         | 3d. Fractional T1(I<br>where remote ma<br>framing from a<br>1st modem:<br>Closed + ESC<br>Drop Mux, TS 1-8<br>Tx Clk In<br>As desired<br>QPSK<br>Viterbi<br>1/2<br>On<br>Normal<br>as needed<br>On                                                                                                    | E1) to Fractional T1(E1)<br>odem receives T1(E1)<br>ittached equipment:<br>2nd Modem (remote):<br>same as 1st Modem<br>same as 1st Modem<br>Tx=Rx<br>as desired<br>same as 1st Modem<br>same as 1st Modem<br>same as 1st Modem<br>same as 1st Modem<br>same as 1st Modem<br>as needed<br>On                                                                                                    | 3e. Fractional T1(<br>where remote m<br>framing to an<br>Ist modem:<br>Closed + ESC<br>Drop Mux, TS 1-8<br>Tx Clk In<br>As desired<br>QPSK<br>Viterbi<br>1/2<br>On<br>Normal<br>as needed<br>On                                                                                                    | E1) to Fractional T1(E1)<br>ordem supplies T1(E1)<br>ttached equipment:<br>2nd Modem (remote):<br>same as 1st Modem<br>same as 1st Modem<br>Tx=Rx<br>as desired<br>same as 1st Modem<br>same as 1st Modem<br>same as 1st Modem<br>same as 1st Modem<br>same as 1st Modem<br>as needed<br>On                                                                                                    | 3f. Fractional T<br>1st modem (T1):<br>Closed + ESC<br>Drop Mux, TS 1-24<br>Tx Clk In<br>as desired<br>QPSK<br>Viterbi<br>1/2<br>On<br>Normal<br>as needed<br>On                                                                                                    | 1 to Fractional E1:<br>2nd Modem (E1):<br>Closed + ESC<br>Drop Mux, TS 1-24<br>Tx Clk In<br>as desired<br>same as 1st Modem<br>same as 1st Modem<br>same as 1st Modem<br>same as 1st Modem<br>same as 1st Modem<br>same as 1st Modem<br>same as 1st Modem<br>on                                                                                                    |
| Typical<br>Configurations:<br>Service<br>Tx BB rate<br>Tx Clk Mode<br>TX IF Freq.<br>Mod<br>FEC type<br>FEC rate<br>RS<br>Scrambler<br>Tx pwr<br>Tx carr.<br>Spect Inv                                                                           | 3d. Fractional T1(I<br>where remote ma<br>framing from a<br>1st modem:<br>Closed + ESC<br>Drop Mux, TS 1-8<br>Tx Clk In<br>As desired<br>QPSK<br>Viterbi<br>1/2<br>On<br>Normal<br>as needed<br>On<br>Normal                                                                                                    | E1) to Fractional T1(E1)<br>odem receives T1(E1)<br>ittached equipment:<br>2nd Modem (remote):<br>same as 1st Modem<br>same as 1st Modem<br>same as 1st Modem<br>same as 1st Modem<br>same as 1st Modem<br>same as 1st Modem<br>same as 1st Modem<br>as needed<br>On<br>same as 1st Modem                                                                                                    | 3e. Fractional T1(<br>where remote m<br>framing to an<br>Ist modem:<br>Closed + ESC<br>Drop Mux, TS 1-8<br>Tx Clk In<br>As desired<br>QPSK<br>Viterbi<br>1/2<br>On<br>Normal<br>as needed<br>On<br>Normal                                                                                                    | E1) to Fractional T1(E1)<br>ordem supplies T1(E1)<br>ttached equipment:<br>2nd Modem (remote):<br>same as 1st Modem<br>same as 1st Modem<br>Tx=Rx<br>as desired<br>same as 1st Modem<br>same as 1st Modem<br>same as 1st Modem<br>same as 1st Modem<br>as needed<br>On<br>same as 1st Modem                                                                                                    | 3f. Fractional T<br>1st modem (T1):<br>Closed + ESC<br>Drop Mux, TS 1-24<br>Tx Clk In<br>as desired<br>QPSK<br>Viterbi<br>1/2<br>On<br>Normal<br>as needed<br>On<br>Normal                                                                                                    | 1 to Fractional E1:<br>2nd Modem (E1):<br>Closed + ESC<br>Drop Mux, TS 1-24<br>Tx Clk In<br>as desired<br>same as 1st Modem<br>same as 1st Modem<br>same as 1st Modem<br>same as 1st Modem<br>same as 1st Modem<br>as needed<br>On                                                                                                    |
| Typical<br>Configurations:<br>Service<br>Tx BB rate<br>Tx Clk Mode<br>TX IF Freq.<br>Mod<br>FEC type<br>FEC rate<br>RS<br>Scrambler<br>Tx pwr<br>Tx carr.<br>Spect Inv<br>ALIPC                                                                  | 3d. Fractional T1(I<br>where remote ma<br>framing from a<br>1st modem:<br>Closed + ESC<br>Drop Mux, TS 1-8<br>Tx Clk In<br>As desired<br>QPSK<br>Viterbi<br>1/2<br>On<br>Normal<br>as needed<br>On<br>Normal<br>Off                                                                                                    | E1) to Fractional T1(E1)<br>odem receives T1(E1)<br>ittached equipment:<br>2nd Modem (remote):<br>same as 1st Modem<br>same as 1st Modem<br>same as 1st Modem<br>same as 1st Modem<br>same as 1st Modem<br>same as 1st Modem<br>same as 1st Modem<br>as needed<br>On<br>same as 1st Modem                                                                                                    | 3e. Fractional T1(<br>where remote m<br>framing to an<br>1st modem:<br>Closed + ESC<br>Drop Mux, TS 1-8<br>Tx Clk In<br>As desired<br>QPSK<br>Viterbi<br>1/2<br>On<br>Normal<br>as needed<br>On<br>Normal<br>Off                                                                                                    | E1) to Fractional T1(E1)<br>odem supplies T1(E1)<br>ttached equipment:<br>2nd Modem (remote):<br>same as 1st Modem<br>same as 1st Modem<br>Tx=Rx<br>as desired<br>same as 1st Modem<br>same as 1st Modem<br>same as 1st Modem<br>same as 1st Modem<br>as needed<br>On<br>same as 1st Modem                                                                                                    | 3f. Fractional T<br>1st modem (T1):<br>Closed + ESC<br>Drop Mux, TS 1-24<br>Tx Clk In<br>as desired<br>QPSK<br>Viterbi<br>1/2<br>On<br>Normal<br>as needed<br>On<br>Normal<br>Off                                                                                                    | 1 to Fractional E1:<br>2nd Modem (E1):<br>Closed + ESC<br>Drop Mux, TS 1-24<br>Tx Clk In<br>as desired<br>same as 1st Modem<br>same as 1st Modem<br>same as 1st Modem<br>same as 1st Modem<br>as needed<br>On<br>same as 1st Modem                                                                                                    |
| Typical<br>Configurations:<br>Service<br>Tx BB rate<br>Tx Clk Mode<br>TX IF Freq.<br>Mod<br>FEC type<br>FEC rate<br>RS<br>Scrambler<br>Tx pwr<br>Tx carr.<br>Spect Inv<br>AUPC<br>ESC/ALIX BA                                                    | 3d. Fractional T1(I<br>where remote me<br>framing from a<br>1st modem:<br>Closed + ESC<br>Drop Mux, TS 1-8<br>Tx Clk In<br>As desired<br>QPSK<br>Viterbi<br>1/2<br>On<br>Normal<br>as needed<br>On<br>Normal<br>Off<br>Set baud bits                                                                                                    | E1) to Fractional T1(E1)<br>odem receives T1(E1)<br>ittached equipment:<br>2nd Modem (remote):<br>same as 1st Modem<br>same as 1st Modem<br>Tx=Rx<br>as desired<br>same as 1st Modem<br>same as 1st Modem<br>same as 1st Modem<br>same as 1st Modem<br>as needed<br>On<br>same as 1st Modem<br>same as 1st Modem<br>same as 1st Modem<br>Same as 1st Modem                                                                                                    | 3e. Fractional T1(<br>where remote m<br>framing to an<br>Ist modem:<br>Closed + ESC<br>Drop Mux, TS 1-8<br>Tx Clk In<br>As desired<br>QPSK<br>Viterbi<br>1/2<br>On<br>Normal<br>as needed<br>On<br>Normal<br>Off<br>Set baud, bits                                                                                                    | E1) to Fractional T1(E1)<br>odem supplies T1(E1)<br>ttached equipment:<br>2nd Modem (remote):<br>same as 1st Modem<br>same as 1st Modem<br>Tx=Rx<br>as desired<br>same as 1st Modem<br>same as 1st Modem<br>same as 1st Modem<br>same as 1st Modem<br>as needed<br>On<br>same as 1st Modem<br>same as 1st Modem<br>same as 1st Modem<br>Same as 1st Modem                                                                                                    | 3f. Fractional T<br>1st modem (T1):<br>Closed + ESC<br>Drop Mux, TS 1-24<br>Tx Clk In<br>as desired<br>QPSK<br>Viterbi<br>1/2<br>On<br>Normal<br>as needed<br>On<br>Normal<br>Off<br>Set baud bits                                                                                                    | 1 to Fractional E1:<br>2nd Modem (E1):<br>Closed + ESC<br>Drop Mux, TS 1-24<br>Tx Clk In<br>as desired<br>same as 1st Modem<br>same as 1st Modem<br>same as 1st Modem<br>same as 1st Modem<br>as needed<br>On<br>same as 1st Modem<br>same as 1st Modem<br>same as 1st Modem<br>Same as 1st Modem                                                                                                    |
| Typical<br>Configurations:<br>Service<br>Tx BB rate<br>Tx Clk Mode<br>TX IF Freq.<br>Mod<br>FEC type<br>FEC rate<br>RS<br>Scrambler<br>Tx pwr<br>Tx carr.<br>Spect Inv<br>AUPC<br>ESC/AUX BA                                                     | 3d. Fractional T1(I<br>where remote me<br>framing from a<br>1st modem:<br>Closed + ESC<br>Drop Mux, TS 1-8<br>Tx Clk In<br>As desired<br>QPSK<br>Viterbi<br>1/2<br>On<br>Normal<br>as needed<br>On<br>Normal<br>Off<br>Set baud, bits,<br>parity. ESC Inffc                                                                                                    | E1) to Fractional T1(E1)<br>odem receives T1(E1)<br>ittached equipment:<br>2nd Modem (remote):<br>same as 1st Modem<br>same as 1st Modem<br>same as 1st Modem<br>same as 1st Modem<br>same as 1st Modem<br>same as 1st Modem<br>same as 1st Modem<br>as needed<br>On<br>same as 1st Modem<br>same as 1st Modem<br>same as 1st Modem<br>same as 1st Modem<br>Same as 1st Modem<br>Same as 1st Modem                                                                                                    | 3e. Fractional T1(<br>where remote m<br>framing to an<br>Ist modem:<br>Closed + ESC<br>Drop Mux, TS 1-8<br>Tx Clk In<br>As desired<br>QPSK<br>Viterbi<br>1/2<br>On<br>Normal<br>as needed<br>On<br>Normal<br>Set baud, bits,<br>parity. ESC Inffc.                                                                                                    | E1) to Fractional T1(E1)<br>odem supplies T1(E1)<br>ttached equipment:<br>2nd Modem (remote):<br>same as 1st Modem<br>same as 1st Modem<br>Tx=Rx<br>as desired<br>same as 1st Modem<br>same as 1st Modem<br>same as 1st Modem<br>same as 1st Modem<br>as needed<br>On<br>same as 1st Modem<br>same as 1st Modem<br>same as 1st Modem<br>Same as 1st Modem                                                                                                    | 3f. Fractional T<br>1st modem (T1):<br>Closed + ESC<br>Drop Mux, TS 1-24<br>Tx Clk In<br>as desired<br>QPSK<br>Viterbi<br>1/2<br>On<br>Normal<br>as needed<br>On<br>Normal<br>Off<br>Set baud, bits,<br>parity, ESC Inffc                                                                                                    | 1 to Fractional E1:<br>2nd Modem (E1):<br>Closed + ESC<br>Drop Mux, TS 1-24<br>Tx Clk In<br>as desired<br>same as 1st Modem<br>same as 1st Modem<br>same as 1st Modem<br>same as 1st Modem<br>as needed<br>On<br>same as 1st Modem<br>same as 1st Modem<br>same as 1st Modem<br>same as 1st Modem<br>Same as 1st Modem                                                                                                    |
| Typical<br>Configurations:<br>Service<br>Tx BB rate<br>Tx Clk Mode<br>TX IF Freq.<br>Mod<br>FEC type<br>FEC rate<br>RS<br>Scrambler<br>Tx pwr<br>Tx carr.<br>Spect Inv<br>AUPC<br>ESC/AUX BA<br>Set Rx=Tx                                        | 3d. Fractional T1(I<br>where remote me<br>framing from a<br>1st modem:<br>Closed + ESC<br>Drop Mux, TS 1-8<br>Tx Clk In<br>As desired<br>QPSK<br>Viterbi<br>1/2<br>On<br>Normal<br>as needed<br>On<br>Normal<br>Off<br>Set baud, bits,<br>parity, ESC Intfc.<br>On                                                                                                    | E1) to Fractional T1(E1)<br>odem receives T1(E1)<br>ittached equipment:<br>2nd Modem (remote):<br>same as 1st Modem<br>same as 1st Modem<br>Tx=Rx<br>as desired<br>same as 1st Modem<br>same as 1st Modem<br>same as 1st Modem<br>same as 1st Modem<br>as needed<br>On<br>same as 1st Modem<br>as needed<br>On<br>same as 1st Modem<br>same as 1st Modem<br>Same as 1st Modem<br>Same as 1st Modem                                                                                                    | 3e. Fractional T1(<br>where remote m<br>framing to an<br>Ist modem:<br>Closed + ESC<br>Drop Mux, TS 1-8<br>Tx Clk In<br>As desired<br>QPSK<br>Viterbi<br>1/2<br>On<br>Normal<br>as needed<br>On<br>Normal<br>Off<br>Set baud, bits,<br>parity, ESC Intfc.<br>On                                                                                                    | E1) to Fractional T1(E1)<br>odem supplies T1(E1)<br>itached equipment:<br>2nd Modem (remote):<br>same as 1st Modem<br>same as 1st Modem<br>Tx=Rx<br>as desired<br>same as 1st Modem<br>same as 1st Modem<br>same as 1st Modem<br>same as 1st Modem<br>as needed<br>On<br>same as 1st Modem<br>same as 1st Modem<br>same as 1st Modem<br>Same as 1st Modem<br>Same as 1st Modem<br>Same as 1st Modem                                                                                                    | 3f. Fractional T<br>1st modem (T1):<br>Closed + ESC<br>Drop Mux, TS 1-24<br>Tx Clk In<br>as desired<br>QPSK<br>Viterbi<br>1/2<br>On<br>Normal<br>as needed<br>On<br>Normal<br>Off<br>Set baud, bits,<br>parity, ESC Intfc.<br>On                                                                                                    | 1 to Fractional E1:<br>2nd Modem (E1):<br>Closed + ESC<br>Drop Mux, TS 1-24<br>Tx Clk In<br>as desired<br>same as 1st Modem<br>same as 1st Modem<br>same as 1st Modem<br>same as 1st Modem<br>as needed<br>On<br>same as 1st Modem<br>same as 1st Modem<br>same as 1st Modem<br>same as 1st Modem<br>Same as 1st Modem<br>Same as 1st Modem                                                                                                    |
| Typical<br>Configurations:<br>Service<br>Tx BB rate<br>Tx Clk Mode<br>TX IF Freq.<br>Mod<br>FEC type<br>FEC rate<br>RS<br>Scrambler<br>Tx pwr<br>Tx carr.<br>Spect Inv<br>AUPC<br>ESC/AUX BA<br>Set Rx=Tx<br>Station Clk                         | 3d. Fractional T1(I<br>where remote me<br>framing from a<br>1st modem:<br>Closed + ESC<br>Drop Mux, TS 1-8<br>Tx Clk In<br>As desired<br>QPSK<br>Viterbi<br>1/2<br>On<br>Normal<br>as needed<br>On<br>Normal<br>Off<br>Set baud, bits,<br>parity, ESC Intfc.<br>On<br>None                                                                                                    | E1) to Fractional T1(E1)<br>odem receives T1(E1)<br>ittached equipment:<br>2nd Modem (remote):<br>same as 1st Modem<br>same as 1st Modem<br>Tx=Rx<br>as desired<br>same as 1st Modem<br>same as 1st Modem<br>same as 1st Modem<br>same as 1st Modem<br>as needed<br>On<br>same as 1st Modem<br>as needed<br>On<br>same as 1st Modem<br>Same as 1st Modem<br>Same as 1st Modem<br>Same as 1st Modem<br>Same as 1st Modem<br>Set baud, bits, parity,<br>ESC Intfc.<br>On<br>None                                                                   | 3e. Fractional T1(<br>where remote m<br>framing to an<br>Ist modem:<br>Closed + ESC<br>Drop Mux, TS 1-8<br>Tx Clk In<br>As desired<br>QPSK<br>Viterbi<br>1/2<br>On<br>Normal<br>as needed<br>On<br>Normal<br>Off<br>Set baud, bits,<br>parity, ESC Intfc.<br>On<br>None                                                                                                    | E1) to Fractional T1(E1)<br>odem supplies T1(E1)<br>itached equipment:<br>2nd Modem (remote):<br>same as 1st Modem<br>same as 1st Modem<br>Tx=Rx<br>as desired<br>same as 1st Modem<br>same as 1st Modem<br>same as 1st Modem<br>same as 1st Modem<br>as needed<br>On<br>same as 1st Modem<br>same as 1st Modem<br>same as 1st Modem<br>Same as 1st Modem<br>Same as 1st Modem<br>Same as 1st Modem<br>Same as 1st Modem<br>Same as 1st Modem<br>Same as 1st Modem<br>Same as 1st Modem<br>Set baud, bits, parity,<br>ESC Intfc.<br>On                | 3f. Fractional T<br>1st modem (T1):<br>Closed + ESC<br>Drop Mux, TS 1-24<br>Tx Clk In<br>as desired<br>QPSK<br>Viterbi<br>1/2<br>On<br>Normal<br>as needed<br>On<br>Normal<br>Off<br>Set baud, bits,<br>parity, ESC Intfc.<br>On<br>None                                                                                                    | 1 to Fractional E1:<br>2nd Modem (E1):<br>Closed + ESC<br>Drop Mux, TS 1-24<br>Tx Clk In<br>as desired<br>same as 1st Modem<br>same as 1st Modem<br>same as 1st Modem<br>same as 1st Modem<br>as needed<br>On<br>same as 1st Modem<br>same as 1st Modem<br>same as 1st Modem<br>Same as 1st Modem<br>Same as 1st Modem                                                                                                    |
| Typical<br>Configurations:<br>Service<br>Tx BB rate<br>Tx Clk Mode<br>TX IF Freq.<br>Mod<br>FEC type<br>FEC rate<br>RS<br>Scrambler<br>Tx pwr<br>Tx carr.<br>Spect Inv<br>AUPC<br>ESC/AUX BA<br>Set Rx=Tx<br>Station Clk<br>Rx Clk               | 3d. Fractional T1(I<br>where remote me<br>framing from a<br>1st modem:<br>Closed + ESC<br>Drop Mux, TS 1-8<br>Tx Clk In<br>As desired<br>QPSK<br>Viterbi<br>1/2<br>On<br>Normal<br>as needed<br>On<br>Normal<br>Off<br>Set baud, bits,<br>parity, ESC Intfc.<br>On<br>None<br>Insert Bearer:                                                                                                    | E1) to Fractional T1(E1)<br>odem receives T1(E1)<br>ittached equipment:<br>2nd Modem (remote):<br>same as 1st Modem<br>same as 1st Modem<br>Tx=Rx<br>as desired<br>same as 1st Modem<br>same as 1st Modem<br>same as 1st Modem<br>same as 1st Modem<br>as needed<br>On<br>same as 1st Modem<br>as needed<br>On<br>same as 1st Modem<br>same as 1st Modem<br>Same as 1st Modem<br>Same as 1st Modem<br>Same as 1st Modem<br>Same as 1st Modem<br>Set baud, bits, parity,<br>ESC Intfc.<br>On<br>None<br>Insert Bearer: Loop, TS                   | 3e. Fractional T1(<br>where remote m<br>framing to an<br>Ist modem:<br>Closed + ESC<br>Drop Mux, TS 1-8<br>Tx Clk In<br>As desired<br>QPSK<br>Viterbi<br>1/2<br>On<br>Normal<br>as needed<br>On<br>Normal<br>Off<br>Set baud, bits,<br>parity, ESC Intfc.<br>On<br>None<br>Insert Bearer:                                                                                                    | E1) to Fractional T1(E1)<br>odem supplies T1(E1)<br>itached equipment:<br>2nd Modem (remote):<br>same as 1st Modem<br>same as 1st Modem<br>Tx=Rx<br>as desired<br>same as 1st Modem<br>same as 1st Modem<br>same as 1st Modem<br>same as 1st Modem<br>as needed<br>On<br>same as 1st Modem<br>same as 1st Modem<br>same as 1st Modem<br>same as 1st Modem<br>Set baud, bits, parity,<br>ESC Intfc.<br>On<br>None<br>Insert Bearer: Generate,                                                                                                    | 3f. Fractional T<br>1st modem (T1):<br>Closed + ESC<br>Drop Mux, TS 1-24<br>Tx Clk In<br>as desired<br>QPSK<br>Viterbi<br>1/2<br>On<br>Normal<br>as needed<br>On<br>Normal<br>Off<br>Set baud, bits,<br>parity, ESC Intfc.<br>On<br>None<br>Insert Bearer:                                                                                                    | 1 to Fractional E1:<br>2nd Modem (E1):<br>Closed + ESC<br>Drop Mux, TS 1-24<br>Tx Clk In<br>as desired<br>same as 1st Modem<br>same as 1st Modem<br>same as 1st Modem<br>same as 1st Modem<br>as needed<br>On<br>same as 1st Modem<br>same as 1st Modem<br>same as 1st Modem<br>Same as 1st Modem<br>Same as 1st Modem |
| Typical<br>Configurations:<br>Service<br>Tx BB rate<br>Tx Clk Mode<br>TX IF Freq.<br>Mod<br>FEC type<br>FEC rate<br>RS<br>Scrambler<br>Tx pwr<br>Tx carr.<br>Spect Inv<br>AUPC<br>ESC/AUX BA<br>Set Rx=Tx<br>Station Clk<br>Rx Clk               | 3d. Fractional T1(I<br>where remote me<br>framing from a<br>1st modem:<br>Closed + ESC<br>Drop Mux, TS 1-8<br>Tx Clk In<br>As desired<br>QPSK<br>Viterbi<br>1/2<br>On<br>Normal<br>as needed<br>On<br>Normal<br>as needed<br>On<br>Normal<br>Off<br>Set baud, bits,<br>parity, ESC Intfc.<br>On<br>None<br>Insert Bearer:<br>Loop, TS 1-8,<br>Backup Bearer Clk<br>Source: Sat, Buffer                                                                           | E1) to Fractional T1(E1)<br>odem receives T1(E1)<br>ittached equipment:<br>2nd Modem (remote):<br>same as 1st Modem<br>same as 1st Modem<br>Tx=Rx<br>as desired<br>same as 1st Modem<br>same as 1st Modem<br>same as 1st Modem<br>same as 1st Modem<br>same as 1st Modem<br>as needed<br>On<br>same as 1st Modem<br>same as 1st Modem<br>same as 1st Modem<br>Set baud, bits, parity,<br>ESC Intfc.<br>On<br>None<br>Insert Bearer: Loop, TS<br>1-8, Backup Bearer Clk<br>Source: Sat, Buffer =<br>16mS                                          | 3e. Fractional T1(<br>where remote m<br>framing to an<br>Ist modem:<br>Closed + ESC<br>Drop Mux, TS 1-8<br>Tx Clk In<br>As desired<br>QPSK<br>Viterbi<br>1/2<br>On<br>Normal<br>as needed<br>On<br>Normal<br>as needed<br>On<br>Normal<br>Off<br>Set baud, bits,<br>parity, ESC Intfc.<br>On<br>None<br>Insert Bearer:<br>Loop, TS 1-8,<br>Backup Bearer Clk<br>Source: Sat, Buffer                                                                            | E1) to Fractional T1(E1)<br>odem supplies T1(E1)<br>itached equipment:<br>2nd Modem (remote):<br>same as 1st Modem<br>same as 1st Modem<br>Tx=Rx<br>as desired<br>same as 1st Modem<br>same as 1st Modem<br>same as 1st Modem<br>same as 1st Modem<br>as needed<br>On<br>same as 1st Modem<br>same as 1st Modem<br>same as 1st Modem<br>Set baud, bits, parity,<br>ESC Intfc.<br>On<br>None<br>Insert Bearer: Generate,<br>TS 1-8, Backup Bearer<br>Clk Source: Sat, Buffer =<br>16mS                                                                 | 3f. Fractional T<br>1st modem (T1):<br>Closed + ESC<br>Drop Mux, TS 1-24<br>Tx Clk In<br>as desired<br>QPSK<br>Viterbi<br>1/2<br>On<br>Normal<br>as needed<br>On<br>Normal<br>off<br>Set baud, bits,<br>parity, ESC Intfc.<br>On<br>None<br>Insert Bearer:<br>Loop, TS 1-24,<br>Backup Bearer Clk<br>source Sat, Buffer                                                                     | 1 to Fractional E1:<br>2nd Modem (E1):<br>Closed + ESC<br>Drop Mux, TS 1-24<br>Tx Clk In<br>as desired<br>same as 1st Modem<br>same as 1st Modem<br>same as 1st Modem<br>same as 1st Modem<br>as needed<br>On<br>same as 1st Modem<br>same as 1st Modem<br>same as 1st Modem<br>Set baud, bits, parity,<br>ESC Intfc.<br>On<br>None<br>Insert Bearer: Loop,<br>TS 1-24, Backup<br>Bearer Clk source<br>Sat, Buffer = 16mS                                                                                                    |
| Typical<br>Configurations:<br>Selection:<br>Service<br>Tx BB rate<br>Tx Clk Mode<br>TX IF Freq.<br>Mod<br>FEC type<br>FEC rate<br>RS<br>Scrambler<br>Tx pwr<br>Tx carr.<br>Spect Inv<br>AUPC<br>ESC/AUX BA<br>Set Rx=Tx<br>Station Clk<br>Rx Clk | 3d. Fractional T1(I<br>where remote me<br>framing from a<br>1st modem:<br>Closed + ESC<br>Drop Mux, TS 1-8<br>Tx Clk In<br>As desired<br>QPSK<br>Viterbi<br>1/2<br>On<br>Normal<br>as needed<br>On<br>Normal<br>as needed<br>On<br>Normal<br>Off<br>Set baud, bits,<br>parity, ESC Intfc.<br>On<br>None<br>Insert Bearer:<br>Loop, TS 1-8,<br>Backup Bearer Clk<br>Source: Sat, Buffer<br>= 16mS                                                                 | E1) to Fractional T1(E1)<br>odem receives T1(E1)<br>ittached equipment:<br>2nd Modem (remote):<br>same as 1st Modem<br>same as 1st Modem<br>Tx=Rx<br>as desired<br>same as 1st Modem<br>same as 1st Modem<br>same as 1st Modem<br>same as 1st Modem<br>same as 1st Modem<br>as needed<br>On<br>same as 1st Modem<br>same as 1st Modem<br>Set baud, bits, parity,<br>ESC Intfc.<br>On<br>None<br>Insert Bearer: Loop, TS<br>1-8, Backup Bearer Clk<br>Source: Sat, Buffer =<br>16mS                                                               | 3e. Fractional T1(<br>where remote m<br>framing to an<br>Closed + ESC<br>Drop Mux, TS 1-8<br>Tx Clk In<br>As desired<br>QPSK<br>Viterbi<br>1/2<br>On<br>Normal<br>as needed<br>On<br>Normal<br>as needed<br>On<br>Normal<br>Off<br>Set baud, bits,<br>parity, ESC Intfc.<br>On<br>None<br>Insert Bearer:<br>Loop, TS 1-8,<br>Backup Bearer Clk<br>Source: Sat, Buffer<br>= 16mS                                                                                | E1) to Fractional T1(E1)<br>odem supplies T1(E1)<br>itached equipment:<br>2nd Modem (remote):<br>same as 1st Modem<br>same as 1st Modem<br>Tx=Rx<br>as desired<br>same as 1st Modem<br>same as 1st Modem<br>same as 1st Modem<br>same as 1st Modem<br>as needed<br>On<br>same as 1st Modem<br>same as 1st Modem<br>same as 1st Modem<br>Set baud, bits, parity,<br>ESC Intfc.<br>On<br>None<br>Insert Bearer: Generate,<br>TS 1-8, Backup Bearer<br>Clk Source: Sat, Buffer =<br>16mS                                                                 | 3f. Fractional T<br>1st modem (T1):<br>Closed + ESC<br>Drop Mux, TS 1-24<br>Tx Clk In<br>as desired<br>QPSK<br>Viterbi<br>1/2<br>On<br>Normal<br>as needed<br>On<br>Normal<br>Off<br>Set baud, bits,<br>parity, ESC Intfc.<br>On<br>None<br>Insert Bearer:<br>Loop, TS 1-24,<br>Backup Bearer Clk<br>source Sat, Buffer<br>= 16mS                                                           | 1 to Fractional E1:<br>2nd Modem (E1):<br>Closed + ESC<br>Drop Mux, TS 1-24<br>Tx Clk In<br>as desired<br>same as 1st Modem<br>same as 1st Modem<br>same as 1st Modem<br>same as 1st Modem<br>as needed<br>On<br>same as 1st Modem<br>same as 1st Modem<br>same as 1st Modem<br>Set baud, bits, parity,<br>ESC Intfc.<br>On<br>None<br>Insert Bearer: Loop,<br>TS 1-24, Backup<br>Bearer Clk source<br>Sat, Buffer = 16mS                                                                                                    |
| Typical<br>Configurations:Selection:ServiceTx BB rateTx Clk ModeTX IF Freq.ModFEC typeFEC rateRSScramblerTx carr.Spect InvAUPCESC/AUX BASet Rx=TxStation ClkRx Clk                                                                               | 3d. Fractional T1(I<br>where remote me<br>framing from a<br>1st modem:<br>Closed + ESC<br>Drop Mux, TS 1-8<br>Tx Clk In<br>As desired<br>QPSK<br>Viterbi<br>1/2<br>On<br>Normal<br>as needed<br>On<br>Normal<br>as needed<br>On<br>Normal<br>Off<br>Set baud, bits,<br>parity, ESC Intfc.<br>On<br>None<br>Insert Bearer:<br>Loop, TS 1-8,<br>Backup Bearer Clk<br>Source: Sat, Buffer<br>= 16mS<br>As desired                                                   | E1) to Fractional T1(E1)<br>odem receives T1(E1)<br>ittached equipment:<br>2nd Modem (remote):<br>same as 1st Modem<br>same as 1st Modem<br>Tx=Rx<br>as desired<br>same as 1st Modem<br>same as 1st Modem<br>same as 1st Modem<br>same as 1st Modem<br>same as 1st Modem<br>as needed<br>On<br>same as 1st Modem<br>same as 1st Modem<br>Set baud, bits, parity,<br>ESC Intfc.<br>On<br>None<br>Insert Bearer: Loop, TS<br>1-8, Backup Bearer Clk<br>Source: Sat, Buffer =<br>16mS                                                               | 3e. Fractional T1(<br>where remote m<br>framing to an<br>Ist modem:<br>Closed + ESC<br>Drop Mux, TS 1-8<br>Tx Clk In<br>As desired<br>QPSK<br>Viterbi<br>1/2<br>On<br>Normal<br>as needed<br>On<br>Normal<br>as needed<br>On<br>Normal<br>Off<br>Set baud, bits,<br>parity, ESC Intfc.<br>On<br>Norme<br>Insert Bearer:<br>Loop, TS 1-8,<br>Backup Bearer Clk<br>Source: Sat, Buffer<br>= 16mS<br>As desired                                                   | E1) to Fractional T1(E1)<br>odem supplies T1(E1)<br>itached equipment:<br>2nd Modem (remote):<br>same as 1st Modem<br>same as 1st Modem<br>Tx=Rx<br>as desired<br>same as 1st Modem<br>same as 1st Modem<br>same as 1st Modem<br>same as 1st Modem<br>as needed<br>On<br>same as 1st Modem<br>same as 1st Modem<br>same as 1st Modem<br>Set baud, bits, parity,<br>ESC Intfc.<br>On<br>None<br>Insert Bearer: Generate,<br>TS 1-8, Backup Bearer<br>Clk Source: Sat, Buffer =<br>16mS<br>as desired                                                   | 3f. Fractional T<br>1st modem (T1):<br>Closed + ESC<br>Drop Mux, TS 1-24<br>Tx Clk In<br>as desired<br>QPSK<br>Viterbi<br>1/2<br>On<br>Normal<br>as needed<br>On<br>Normal<br>off<br>Set baud, bits,<br>parity, ESC Intfc.<br>On<br>None<br>Insert Bearer:<br>Loop, TS 1-24,<br>Backup Bearer Clk<br>source Sat, Buffer<br>= 16mS<br>as desired                                             | 1 to Fractional E1:<br>2nd Modem (E1):<br>Closed + ESC<br>Drop Mux, TS 1-24<br>Tx Clk In<br>as desired<br>same as 1st Modem<br>same as 1st Modem<br>same as 1st Modem<br>same as 1st Modem<br>as needed<br>On<br>same as 1st Modem<br>same as 1st Modem<br>same as 1st Modem<br>Set baud, bits, parity,<br>ESC Intfc.<br>On<br>None<br>Insert Bearer: Loop,<br>TS 1-24, Backup<br>Bearer Clk source<br>Sat, Buffer = 16mS<br>as desired                                                                                                    |
| Typical<br>Configurations:Selection:ServiceTx BB rateTx Clk ModeTX IF Freq.ModFEC typeFEC rateRSScramblerTx carr.Spect InvAUPCESC/AUX BASet Rx=TxStation ClkRx ClkRx IF FreqDemod Sweep                                                          | 3d. Fractional T1(I<br>where remote me<br>framing from a<br>1st modem:<br>Closed + ESC<br>Drop Mux, TS 1-8<br>Tx Clk In<br>As desired<br>QPSK<br>Viterbi<br>1/2<br>On<br>Normal<br>as needed<br>On<br>Normal<br>as needed<br>On<br>Normal<br>Off<br>Set baud, bits,<br>parity, ESC Intfc.<br>On<br>None<br>Insert Bearer:<br>Loop, TS 1-8,<br>Backup Bearer Clk<br>Source: Sat, Buffer<br>= 16mS<br>As desired<br>Auto                                           | E1) to Fractional T1(E1)<br>odem receives T1(E1)<br>ittached equipment:<br>2nd Modem (remote):<br>same as 1st Modem<br>same as 1st Modem<br>Tx=Rx<br>as desired<br>same as 1st Modem<br>same as 1st Modem<br>same as 1st Modem<br>same as 1st Modem<br>as needed<br>On<br>same as 1st Modem<br>same as 1st Modem<br>same as 1st Modem<br>Set baud, bits, parity,<br>ESC Intfc.<br>On<br>None<br>Insert Bearer: Loop, TS<br>1-8, Backup Bearer Clk<br>Source: Sat, Buffer =<br>16mS<br>as desired<br>Auto                                         | 3e. Fractional T1(<br>where remote m<br>framing to an<br>Ist modem:<br>Closed + ESC<br>Drop Mux, TS 1-8<br>Tx Clk In<br>As desired<br>QPSK<br>Viterbi<br>1/2<br>On<br>Normal<br>as needed<br>On<br>Normal<br>as needed<br>On<br>Normal<br>Off<br>Set baud, bits,<br>parity, ESC Intfc.<br>On<br>Norme<br>Insert Bearer:<br>Loop, TS 1-8,<br>Backup Bearer Clk<br>Source: Sat, Buffer<br>= 16mS<br>As desired<br>Auto                                           | E1) to Fractional T1(E1)<br>odem supplies T1(E1)<br>itached equipment:<br>2nd Modem (remote):<br>same as 1st Modem<br>same as 1st Modem<br>Tx=Rx<br>as desired<br>same as 1st Modem<br>same as 1st Modem<br>same as 1st Modem<br>same as 1st Modem<br>as needed<br>On<br>same as 1st Modem<br>same as 1st Modem<br>Set baud, bits, parity,<br>ESC Intfc.<br>On<br>None<br>Insert Bearer: Generate,<br>TS 1-8, Backup Bearer<br>Clk Source: Sat, Buffer =<br>16mS<br>as desired<br>Auto                                                                | 3f. Fractional T<br>1st modem (T1):<br>Closed + ESC<br>Drop Mux, TS 1-24<br>Tx Clk In<br>as desired<br>QPSK<br>Viterbi<br>1/2<br>On<br>Normal<br>as needed<br>On<br>Normal<br>off<br>Set baud, bits,<br>parity, ESC Intfc.<br>On<br>None<br>Insert Bearer:<br>Loop, TS 1-24,<br>Backup Bearer Clk<br>source Sat, Buffer<br>= 16mS<br>as desired<br>Auto                                     | 1 to Fractional E1:<br>2nd Modem (E1):<br>Closed + ESC<br>Drop Mux, TS 1-24<br>Tx Clk In<br>as desired<br>same as 1st Modem<br>same as 1st Modem<br>same as 1st Modem<br>same as 1st Modem<br>same as 1st Modem<br>same as 1st Modem<br>same as 1st Modem<br>same as 1st Modem<br>Set baud, bits, parity,<br>ESC Intfc.<br>On<br>None<br>Insert Bearer: Loop,<br>TS 1-24, Backup<br>Bearer Clk source<br>Sat, Buffer = 16mS<br>as desired<br>Auto                                                                                                    |
| Typical<br>Configurations:Selection:ServiceTx BB rateTx Clk ModeTX IF Freq.ModFEC typeFEC rateRSScramblerTx carr.Spect InvAUPCESC/AUX BASet Rx=TxStation ClkRx ClkRx IF FreqDemod SweepSet Elect. Intfc                                          | 3d. Fractional T1(I<br>where remote me<br>framing from a<br>1st modem:<br>Closed + ESC<br>Drop Mux, TS 1-8<br>Tx Clk In<br>As desired<br>QPSK<br>Viterbi<br>1/2<br>On<br>Normal<br>as needed<br>On<br>Normal<br>as needed<br>On<br>Normal<br>Off<br>Set baud, bits,<br>parity, ESC Intfc.<br>On<br>None<br>Insert Bearer:<br>Loop, TS 1-8,<br>Backup Bearer Clk<br>Source: Sat, Buffer<br>= 16mS<br>As desired<br>Auto<br>G.703, ESF(HDE3)                       | E1) to Fractional T1(E1)<br>odem receives T1(E1)<br>ittached equipment:<br>2nd Modem (remote):<br>same as 1st Modem<br>same as 1st Modem<br>Tx=Rx<br>as desired<br>same as 1st Modem<br>same as 1st Modem<br>same as 1st Modem<br>same as 1st Modem<br>same as 1st Modem<br>as needed<br>On<br>same as 1st Modem<br>same as 1st Modem<br>Set baud, bits, parity,<br>ESC Intfc.<br>On<br>None<br>Insert Bearer: Loop, TS<br>1-8, Backup Bearer Clk<br>Source: Sat, Buffer =<br>16mS<br>as desired<br>Auto<br>G.703, ESF(HDB3)                     | 3e. Fractional T1(<br>where remote m<br>framing to an<br>Ist modem:<br>Closed + ESC<br>Drop Mux, TS 1-8<br>Tx Clk In<br>As desired<br>QPSK<br>Viterbi<br>1/2<br>On<br>Normal<br>as needed<br>On<br>Normal<br>as needed<br>On<br>Normal<br>Off<br>Set baud, bits,<br>parity, ESC Intfc.<br>On<br>Norme<br>Insert Bearer:<br>Loop, TS 1-8,<br>Backup Bearer Clk<br>Source: Sat, Buffer<br>= 16mS<br>As desired<br>Auto<br>G.703, ESF(HDB3)                       | E1) to Fractional T1(E1)<br>odem supplies T1(E1)<br>itached equipment:<br>2nd Modem (remote):<br>same as 1st Modem<br>same as 1st Modem<br>Tx=Rx<br>as desired<br>same as 1st Modem<br>same as 1st Modem<br>same as 1st Modem<br>same as 1st Modem<br>as needed<br>On<br>same as 1st Modem<br>same as 1st Modem<br>Set baud, bits, parity,<br>ESC Intfc.<br>On<br>None<br>Insert Bearer: Generate,<br>TS 1-8, Backup Bearer<br>Clk Source: Sat, Buffer =<br>16mS<br>as desired<br>Auto<br>G.703, ESF(HDB3)                                            | 3f. Fractional T<br>1st modem (T1):<br>Closed + ESC<br>Drop Mux, TS 1-24<br>Tx Clk In<br>as desired<br>QPSK<br>Viterbi<br>1/2<br>On<br>Normal<br>as needed<br>On<br>Normal<br>off<br>Set baud, bits,<br>parity, ESC Intfc.<br>On<br>None<br>Insert Bearer:<br>Loop, TS 1-24,<br>Backup Bearer Clk<br>source Sat, Buffer<br>= 16mS<br>as desired<br>Auto<br>G.703, ESF                       | 1 to Fractional E1:<br>2nd Modem (E1):<br>Closed + ESC<br>Drop Mux, TS 1-24<br>Tx Clk In<br>as desired<br>same as 1st Modem<br>same as 1st Modem<br>same as 1st Modem<br>same as 1st Modem<br>same as 1st Modem<br>same as 1st Modem<br>same as 1st Modem<br>same as 1st Modem<br>Set baud, bits, parity,<br>ESC Intfc.<br>On<br>None<br>Insert Bearer: Loop,<br>TS 1-24, Backup<br>Bearer Clk source<br>Sat, Buffer = 16mS<br>as desired<br>Auto<br>G.703, HDB3                                                                                                    |
| Typical<br>Configurations:Selection:ServiceTx BB rateTx Clk ModeTX IF Freq.ModFEC typeFEC rateRSScramblerTx carr.Spect InvAUPCESC/AUX BASet Rx=TxStation ClkRx ClkRx IF FreqDemod SweepSet Elect. IntfcOpt. Param.                               | 3d. Fractional T1(I<br>where remote me<br>framing from a<br>1st modem:<br>Closed + ESC<br>Drop Mux, TS 1-8<br>Tx Clk In<br>As desired<br>QPSK<br>Viterbi<br>1/2<br>On<br>Normal<br>as needed<br>On<br>Normal<br>as needed<br>On<br>Normal<br>Off<br>Set baud, bits,<br>parity, ESC Intfc.<br>On<br>None<br>Insert Bearer:<br>Loop, TS 1-8,<br>Backup Bearer Clk<br>Source: Sat, Buffer<br>= 16mS<br>As desired<br>Auto<br>G.703, ESF(HDB3)<br>Set to Norm & Skip | E1) to Fractional T1(E1)<br>odem receives T1(E1)<br>ittached equipment:<br>2nd Modem (remote):<br>same as 1st Modem<br>same as 1st Modem<br>same as 1st Modem<br>same as 1st Modem<br>same as 1st Modem<br>same as 1st Modem<br>same as 1st Modem<br>same as 1st Modem<br>as needed<br>On<br>same as 1st Modem<br>same as 1st Modem<br>Set baud, bits, parity,<br>ESC Intfc.<br>On<br>None<br>Insert Bearer: Loop, TS<br>1-8, Backup Bearer Clk<br>Source: Sat, Buffer =<br>16mS<br>as desired<br>Auto<br>G.703, ESF(HDB3)<br>Set to Norm & Skip | 3e. Fractional T1(<br>where remote m<br>framing to an<br>Ist modem:<br>Closed + ESC<br>Drop Mux, TS 1-8<br>Tx Clk In<br>As desired<br>QPSK<br>Viterbi<br>1/2<br>On<br>Normal<br>as needed<br>On<br>Normal<br>as needed<br>On<br>Normal<br>Off<br>Set baud, bits,<br>parity, ESC Intfc.<br>On<br>Norme<br>Insert Bearer:<br>Loop, TS 1-8,<br>Backup Bearer Clk<br>Source: Sat, Buffer<br>= 16mS<br>As desired<br>Auto<br>G.703, ESF(HDB3)<br>Set to Norm & Skip | E1) to Fractional T1(E1)<br>odem supplies T1(E1)<br>itached equipment:<br>2nd Modem (remote):<br>same as 1st Modem<br>same as 1st Modem<br>Tx=Rx<br>as desired<br>same as 1st Modem<br>same as 1st Modem<br>same as 1st Modem<br>same as 1st Modem<br>as needed<br>On<br>same as 1st Modem<br>same as 1st Modem<br>same as 1st Modem<br>Set baud, bits, parity,<br>ESC Intfc.<br>On<br>None<br>Insert Bearer: Generate,<br>TS 1-8, Backup Bearer<br>Clk Source: Sat, Buffer =<br>16mS<br>as desired<br>Auto<br>G.703, ESF(HDB3)<br>Set to Norm & Skip | 3f. Fractional T<br>1st modem (T1):<br>Closed + ESC<br>Drop Mux, TS 1-24<br>Tx Clk In<br>as desired<br>QPSK<br>Viterbi<br>1/2<br>On<br>Normal<br>as needed<br>On<br>Normal<br>off<br>Set baud, bits,<br>parity, ESC Intfc.<br>On<br>None<br>Insert Bearer:<br>Loop, TS 1-24,<br>Backup Bearer Clk<br>source Sat, Buffer<br>= 16mS<br>as desired<br>Auto<br>G.703, ESF<br>Set to Norm & Skip | 1 to Fractional E1:<br>2nd Modem (E1):<br>Closed + ESC<br>Drop Mux, TS 1-24<br>Tx Clk In<br>as desired<br>same as 1st Modem<br>same as 1st Modem<br>same as 1st Modem<br>same as 1st Modem<br>same as 1st Modem<br>same as 1st Modem<br>same as 1st Modem<br>same as 1st Modem<br>Set baud, bits, parity,<br>ESC Intfc.<br>On<br>None<br>Insert Bearer: Loop,<br>TS 1-24, Backup<br>Bearer Clk source<br>Sat, Buffer = 16mS<br>as desired<br>Auto<br>G.703, HDB3<br>Set to Norm & Skip                                                                                                    |

#### See Notes on next page:

#### Notes on Typical Setups (from previous page):

1. Any setting not shown or referred to is assumed to be the default setting during Initial Setup.

2. While RS is shown as being used, it is recommended to turn it off when testing (it hides other setup problems).

3. For Full T1 to Fractional E1 or Fractional E1 to Full T1 conversion, all 24 T1 timeslots are sent / received from 24 of the 32 TS's of the E1. Basic D&I, and ESC option is definitely required for the TS ID, for all service modes (and possibly Adv. D&I option as well, especially if the E1 bearer is using Channel Associated Signaling (CAS)).

4a. CLOCKING: In all of the above Continous Baseband examples Modem 1 is the source of the system clock in a single clock circuit, modem 2 is looping the clock back.

4b. In Fractional T1(E1) examples above, modem 1 uses the clock coming in on it's terrestrial connector as the Tx source of one clock, while modem 2 is inserting the data onto the *existing* T1(E1) at the remote end. Then modem 2 uses the second clock coming in on it's terrestrial connector as the Tx source of one clock, while modem 1 is inserting the data onto the *existing* T1(E1) at the local end (requires buffer to be setup at each end). Refer to Example 1 Below.

4c. Please Note: If your external equipment at the remote end is expecting the modem to supply a full T1(E1) bearer, you need to setup the Change-Rx-Baseband-Insert Mux menu to "Insert Mux": "Generate in Modem", then set Change-Rx-Buff/Clk-Gen' bearer menu to "Generated bearer clock source" to "Sat". This then will be a single clock system as the external equipment is expected to loop the T1/E1 bearer back to the modem and over the Sat to modem1 (requires buffer to be setup at each end). Refer to Example 1 below.

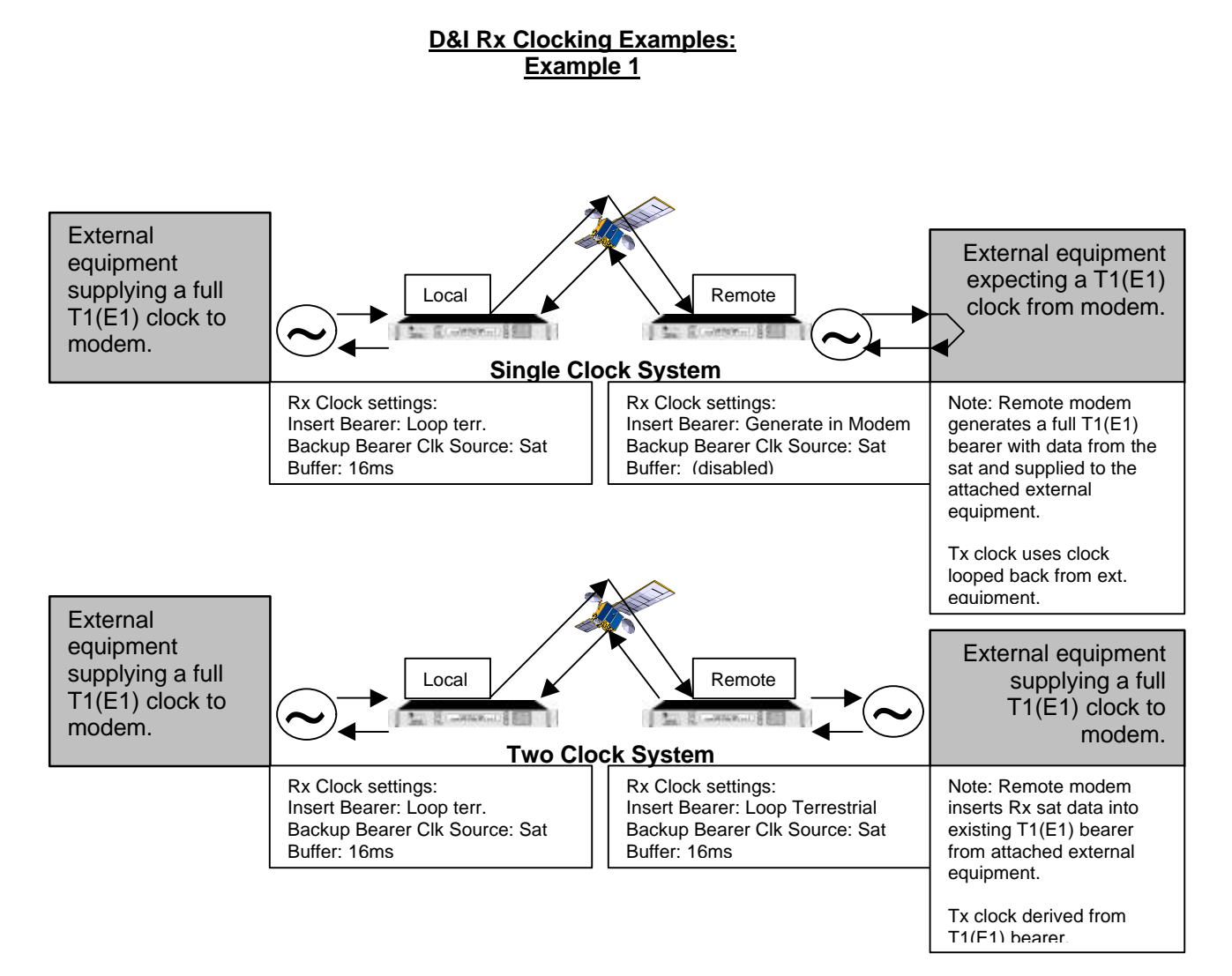

## 4.Example of different possible satellite link schemes:

- Hub site is using a cascaded T1/E1 Drop & Insert (D&I) scheme to link to several different sites to a single T1/E1 bearer (TimeSlots 1-20).
- Remote sites are shown using different schemes. In the examples shown below, you can use continous data with a serial interface on the remote side with the hub site using T1/E1 D&I, or you can generate a T1/E1 bearer with the data from the hub site's T1/E1 bearer & clock, or you can transfer data to/from a remote site's T1/E1 bearer to/from the hub site's T1/E1 bearer.

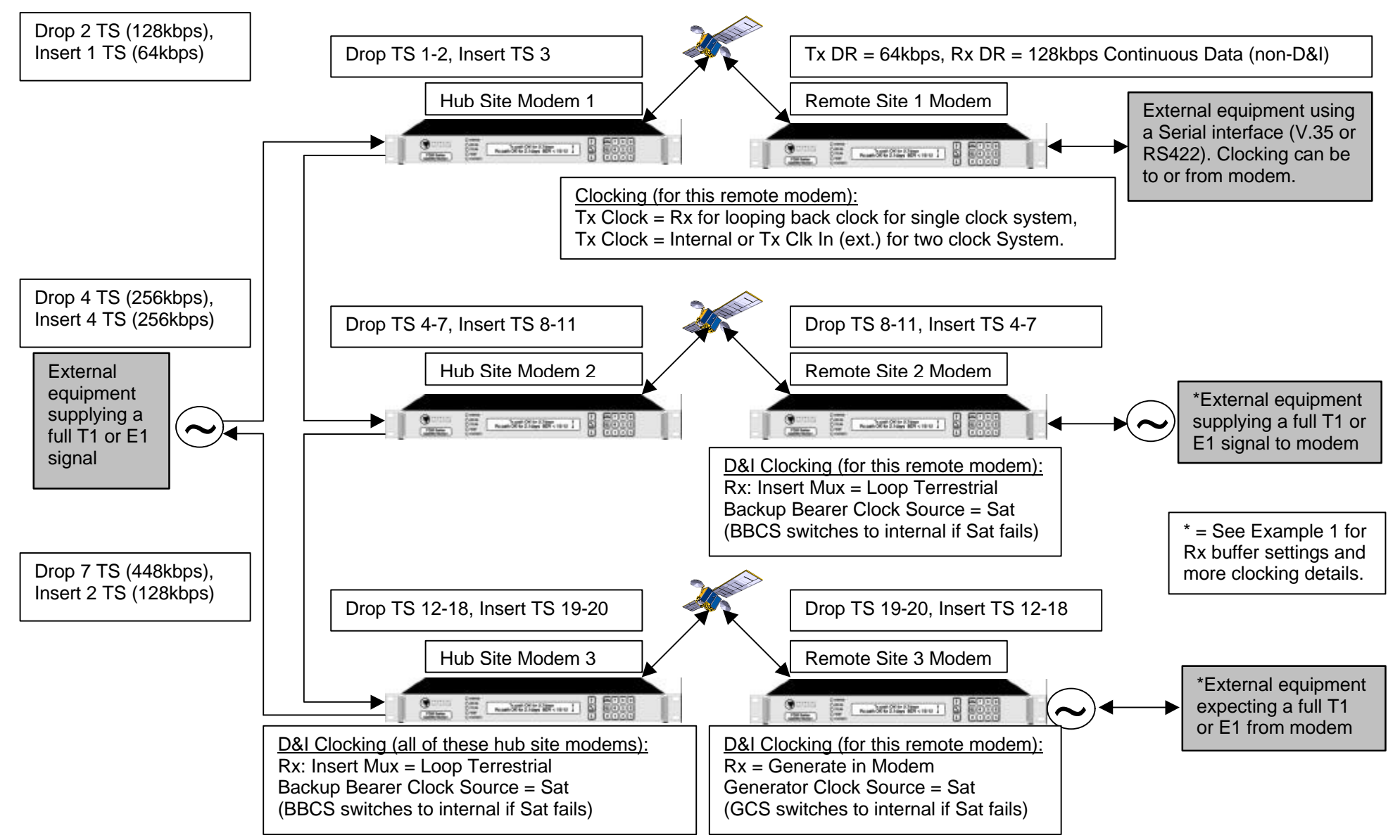

# 5. Blank Form:

# P300 Initial Setup Form (using "Initial Setup" menus):

Note: To accept existing menu selections press "Yes", to back up one menu step press "No". Note: This was written using version 3.46 Flash software, and P300 Manual v1.72.

If sub-menu selection isn't shown, the menu jumps to next major menu item (shown in BOLD).

- Press P300 modem keys Main, 7, 1 for "Initial Setup" -

| Tx Service [Off]: 1. Off, 2. Closed, | □3. IBS/SMS,  | ☐4. IDR,             | 5. Custom        | Note: w/o IDR board      |
|--------------------------------------|---------------|----------------------|------------------|--------------------------|
|                                      | Req.'s Opt. E | Req.'s Opt. F, H,& J | Req.'s Opt. E+ I | "Custom" is menu item 4. |

Refer to: P300 Installation and Operating Handbook, section 6.6.1 "Change, Tx/Rx, SERVICE menu", and section 6.6.2 "Change, Tx/Rx, Closed Network" menu for more details.

| ς, |            |                                                              |  |  |  |
|----|------------|--------------------------------------------------------------|--|--|--|
| 1. | Off: Note: | From here it goes to Set Rx=Tx, so most parameters track Tx: |  |  |  |

2. Closed:

| 1. No ESC(normal)                                        |                                          |
|----------------------------------------------------------|------------------------------------------|
| 2. Plus ESC (min o/h):                                   |                                          |
| Backward Alarm Facility:                                 | Requires ESC Option G                    |
| 1. Normal (Back Al'm), 2. No Backward Alarm              |                                          |
|                                                          |                                          |
| 5. Custom framing based on: 1. IBS, 2. IDR               | Req.'s Custom Features Option I          |
| 1. Multiframe [?]: 1. Normal, 2. Without a TS 32 Multifr | ame                                      |
| 1. Backward Alarm [Normal]: 1. Normal, 2. No             | Backward Alarm facility                  |
| 1.IBS Backward Alarm [Normal]: 1. Norm                   | nal (single), 2. Four independent alarms |
| 1-2.Overhead Mode [Normal]: 1.                           | Normal, 2. Min o/h to provide set ESC    |
| 12. Note: From here it go                                | pes to Tx Baseband:                      |
| 2. Backward Alarm [Normal]: 1. Normal, 2. No             | Backward Alarm facility                  |
| 12. Overhead mode: 1. Normal, 2. M                       | in o/h to provide set ESC                |
| 12. Note: From here it goes to T                         | x Baseband:                              |
| Req.'s IB                                                | S, ESC, & Custom Features, Options E+G+I |
| 2. Framing based on: 1. Low rate format (T1/E1), 2. Hi   | gh rate format (T2/E2)                   |
| 12. IDR o/h: 1. Normal:96k, 2. 1xAudio:64k,              |                                          |
| 13. Note: From here it goes to Tx Base                   | band:.                                   |
| 4. IDR o/h: 1. 96k:2x16k-Audio+32k-BEF                   | R, 2. 64k:2x16k-Audio only               |
| 12. Note: From here it goes to T                         | x Baseband:                              |
|                                                          |                                          |
| Req.'S IDR bd & IDR opt. S, ESU                          | 2, & Custom Features, Options F+G+H+I+J  |
|                                                          |                                          |

 Tx Baseband [Cont]: 1. Continuous Data, 2. Drop Mux, 3. Other function
 Req.'s IDR bd + Option J

 Refer to: P300 Installation and Operating Handbook, sections 6.6.3-6.6 that deal with Tx baseband, section 8.3 "Partial

 Insert and Multidestinational Working", section 8.7 "Closed Network Plus ESC", section 8.7.2 "Closed Network Plus ESC via the Custom Service Menu", and section 8.8 "Cross Reference To SDM300 D&I Framing Modes" for more details.

| A Ossilaria Data                         |                              |                         |                               |
|------------------------------------------|------------------------------|-------------------------|-------------------------------|
| 1. Continuous Data:                      |                              | Option P is standa      | d and is for 4 8k-512K        |
| Set Tx terrestrial data rate:            | bps                          | Options P+P reg 'c      | for full range from 4.8k-5M   |
|                                          | [as desired].                | Options F +R Teq. 0     |                               |
| Note: IBS service mode w/ 20             | 48 continuous data: This     | is a special case in wh | ich there are two modes of    |
| operation. These modes are confusing     | gly referred to as 1920/19   | 84kbps and 2048kbps     | modes in the IBS service      |
| definitions, but both operate with a 204 | 48 terrestrial data rate. If | you chose these setting | gs you will get the following |
| menus:                                   |                              |                         |                               |
| Refer to: P300 Installation and          | d Operating manual, secti    | on 6.6.4, "Change, Tx/  | Rx, Baseband,                 |
| CONTINUOUS menu", and section 7.2        | 2 "IBS/SMS Operation wit     | th 2048kbps Continuou   | is Data" for more details.    |
|                                          |                              | ·                       |                               |
| 2048k IBS mode(Normal):                  | 1. Normal (6.7% o/h), 🗍 2    | 2. G.732 (0% o/h)   F   | Req.'s Adv. D&I Option D      |
| 2. CAS (Chan' Assoc                      | Sig) in TS16: 1. Norma       | al (No CÀS, N=31), 🗌    | 2. CAS (n=30)                 |
| 1. & 2. Times                            | lot re-order option: 🗌 1. N  | Iormal (linear), 2. Re  | e-order                       |
| 2. TS                                    | order: Toggle: ??-??         |                         |                               |
|                                          | [Enter desired               | timeslots to reorder]   | Req.'s IBS Option E           |
| Note: From here it goes to Se            | t upconverter freq shift     | to display/edit Tx free | g at antenna:                 |
|                                          | •                            |                         | -                             |

| 2. Drop Mux:                                                                                                    | Requires D&I Option C             |
|----------------------------------------------------------------------------------------------------|-----------------------------------|
| Refer to: P300 Installation and Operating Manual, section 6.6.1 "Change, Tx/Rx, SI                                                                                                    | ERVICE Menu", and Appendix        |
| F, IDR Framing for more details.                                                                                                    |                                   |
| Note: If you chose IDR Service mode, you will get the message "Info: IDR service a                                                                                                    | at low rates uses IBS o/h. IDR    |
| selected, continue? Yes/No". "Yes" will continue to Select Drop Bearer: (see below)                                                                                                    | ), "No" will back up two steps to |
| Ix Service:, indicating that if you don't want to use IBS overhead, you may select a                                                                                                    | nother service.                   |
|                                                                                                    |                                   |
| Select Diop Bealer. $\Box$ 1. G.732 [E1], $\Box$ 2. 11-D4, $\Box$ 3. 11-ESF<br>1.2 Drop TS: Toggle: 22.22 (Voc) Holp                                                                                                    |                                   |
| $\frac{1-3. \text{ Diop 13. Toggle. } (1-3)}{\text{*See Note 1}} = \frac{1}{2}  or the set of the set of the set$ | 13_17↓                            |
| Dronned TS: 1 Leave 2 Replace with idle code                                                                                                    | 13-17▼                            |
| *See Note 2                                                                                                    |                                   |
| [E1] G.732 Chan Assoc Sig in TS16: 1. Normal (ignore), 2. Transfer ir                                                                                                    | n sat o/h                         |
| [T1] T1 RBS over satellite: 1. Normal (or no RBS), 2. Maintain RBS                                                                                                    | Requires Adv. D&I Option D        |
| *See Note 3.                                                                                                    | Requires Adv. Der Option D        |
| 1. Timeslot identity will be maintained by normal TS32 Multiframe (                                                                                                    | Yes)                              |
| Note: From here it goes to Set upconverter freq shift to display/edit Tx f                                                                                                    | req at antenna:                   |
| 3 Other Eulertion: Requires IDR & IBS Of                                                                                                    | otions F,H,J, & E, + IDR board    |
| <b>Befar to:</b> P300 Installation & Operating Handbook section 6.6.6 "Change Tx/Ry B                                                                                                    | aseband OTHER Menu" for           |
| more details                                                                                                    |                                   |
|                                                                                                    |                                   |
|                                                                                                    | ( -                               |

Audio/Data mux (P1348/P1448 emulation): 1.Audio, 2. Audio+64k Data

Note 1: If you are using E1, you need to determine whether the data coming into the modem is using Common Channel Signaling (CCS) or Channel Associated Signaling (CAS).

Using CCS is a grey area. If it is using CCS, our engineers say you must use a timeslot to carry the CCS framing information (it doesn't matter which TS) in addition to the selected data timeslots you desire. This CCS framing information <u>must</u> be sent over the 'sat link to the other modem. However, in talking with customers that are using CCS, you do not need an extra timeslot to carry the CCS framing. In either case, you also need to configure the modem's ESC for use when using IBS or Closed + ESC, as the timeslot ID maintainance information is carried in the ESC overhead of IBS or Closed Network + ESC service. **Note:** Timeslot 16 (normally used for CAS framing information) <u>is</u> available for use as as data timeslot when using CCS. **Note:** You cannot use timeslot 0 as it's for other framing info.

If it is using CAS, you need to select timeslot 16 in addition to the desired timeslots, as the CAS framing information is carried in TS16. Timeslot ID maintainance information is carried in the overhead of IBS service (per IBS specification), or the ESC portion of Closed Network + ESC. Again, the ESC is where the TS ID maintainance information is carried. **Note:** You cannot use timeslot 0 as it's for other framing info.

For E1-CCS, E1-CAS, or T1, these are all the option features you need to use if you have an "even" number of timeslots (see Note 3 below). If you are using an "odd" number of timeslots (see Note 3 below), in addition to the above configuration for "even", you <u>must</u> use the "Advanced D&I" option feature, as this is allows the use of "odd" values of timeslots.

Note 2: When Closed Network with no ESC is chosen for the desired service at this point you will get the message "With Closed Net there is no TS ID Maint' – Use IBS/SMS or Closed+ESC". If you require TS ID maintainence (always recommended), you must select Closed+ESC, IBS, or IDR service. Otherwise, It will then go to the next step, "Set upconverter freq shift to display/edit Tx freq at antenna:". Please Note: No TS ID will be transmitted to the external equipment which will require it. However, Fireberd testers don't require it when setup for fractional T1 or E1, so while you may think a link is setup correctly, when you connect the external equipment to the modems, the data will not pass through the link correctly.

Note 3: Without the advanced D&I feature, you will get the message "TS identity maintainence not available". It then proceeds to the next step, "Set upconverter freq shift to display/edit Tx freq at antenna:".

The *message* "TS identity will be maintained over satellite by normal TS32 multiframe (Yes)" will appear <u>If</u> you have an "even" number of timeslots, <u>and</u> you have the advanced D&I feature.

The *menu* "TS identity over satellite:" will appear <u>If</u> you have an "odd" number of timeslots, <u>and</u> advanced D&I. From which you choose 1. Normal (Ignore [E1] or No RBS [T1]) or 2. (Transfer in sat o/h [E1] or Maintain RBS [T1]), to which you should select "1". You will then get the menu "TS Identity over satellite: 1. Maintain (normal), or 2. Don't care, to which you should select "1".

Even number of timeslots for both T1 and E1 are: 0-6, 8, 10, 12, 15, 16, 20, 24, 30.

Odd values of timeslots for both T1 and E1 are: 7, 9, 11, 13, 14, 17, 18, 19, 21-23, 25-29, 31.

#### Tx Clock Mode [Tx Clk In]: 1. Tx clock in 2. Internal 3. Rx ref (=sat)

Refer to: P300 Installation & Operating Handbook, section 6.6.7 "Change, Tx, CLOCKING Menu", and sections 8.1-8.2.3 that deal with clocking and buffers for more details.

Note: The message "Tx Clocking fixed as 'Tx clock in' for this base band mode" will appear instead of Tx clocking menu if you chose Drop Mux under the Tx baseband section. This will also appear if you chose Audio+64k under Other functions under the Tx baseband section.

Note: The message "Tx Clocking fixed as 'Internal' for this base band mode" will appear instead of Tx clocking menu if you chose Audio under Other functions under the Tx baseband section.

#### Set upconverter freq shift to display/edit Tx freq at antenna [No]: 1. Yes 2. No

1. Freq shift of upconverter [0]: (0-65535MHz) ????? (Yes) Tx Antenna frequency: [xxxx.xxxx]MHz ???????? (Yes) ↓ IF/SHF+Limits ↑ Tx range: xxxx...xxxxMHz (Step 100Hz) (inc U/C shift of xxxxMHz) Note: From here it goes to Set Modulation:.

Note: If any of the above selections are not available (shown), the selection numbers decrment by one digit. For example, if Sequential is not available, TCM is #3, and Turbo is #4.

#### Set Tx IF Frequency [70.0000]MHz:

Refer to: P300 Installation & Operating Handbook, section 6.6.9 "Change, Tx/Rx, Modulator, IF FREQUENCY Menu" for more details.

???.???\_\_\_\_\_ (Yes) IF/SHF+Limits Tx range: 50-90MHz (Step 100Hz) <u>or</u>Tx range: 50...180MHz (Step 100Hz) Req's option T for 50-190MHz.

Set Modulation [QPSK]: 1. BPSK, 2. QPSK, 3. OQPSK, 4. 8PSK Req's option O. Refer to: P300 Installation & Operating Handbook, section 6.6.10 "Change, Tx/Rx, Modulator, MODULATION Menu" for more details.

| Select Tx FEC [None]: 1. None, 2. Viterbi, | 3. Sequential,            | 4. TCM rate 2/3, | 5. Turbo                   |
|--------------------------------------------|---------------------------|------------------|----------------------------|
|                                            | Req's option M + Seq. bd. | Req's option O.  | Req's option W + Turbo Bd. |

Refer to: P300 Installation & Operating Handbook, section 6.6.11 "Change, Tx/Rx, Modulator, FEC Menu" for details. <u>1. None:</u> Note: From here it goes to **Tx RS outer codec:**.

#### Select FEC Rate:

Refer to: P300 Installation & Operating Handbook, section 6.6.11 "Change, Tx/Rx, Modulator, FEC Menu" for more details

For Viterbi & Sequential FEC:  $\Box$ 1. Rate 1/2,  $\Box$ 2. Rate 3/4,  $\Box$ 3. Rate 7/8 For TCM FEC:  $\Box$ 1. Rate 2/3 For Turbo FEC: Select Turbo Mode/Code rate, then (Yes) [0.493 Paradise 1/2 rate]  $\clubsuit$ [0.666 Paradise 2/3 rate]  $\clubsuit$ [0.750 Industry de-facto 3/4 rate]  $\clubsuit$ [0.789 Paradise 3/4 rate]  $\clubsuit$ [0.875 Paradise 7/8 rate]  $\clubsuit$ [0.3125 Paradise 5/16 rate]  $\clubsuit$ [0.477 Industry de-facto 21/44 rate]  $\clubsuit$ 

| Tx RS outer codec [Off]: 1. Off, | 2. INTELSAT n,k,t, & depth,  | 3. Other                                                                              |
|----------------------------------|------------------------------|---------------------------------------------------------------------------------------|
|                                  | Req.'s Reed-Solomon Option L | Req.'s Reed-Solomon + Custom Features<br>for arbitrary n&k values of RS. Options L+ I |

Refer to: P300 Installation & Operating Handbook, section 6.6.12 "Change, Tx/Rx, Mod/Demod, REED-SOLOMON Menu", and section 8.4 "Choosing Optimum Custom Values of RS N&K" (this req.'s Option I), and section 8.5 "Notes On Data Rates & Symbol Rates" for more details.

Note: Standard INTELSAT RS values for n,k,t,d (Option L) are:

TCM, IDR @2048kbps = 219,201,9,8.

IBS, Closed, or IDR (except 1544 & 2048 kbps) = 126,112,7,4.

IDR @ 1544kbps = 225,205,10,4

To select other RS values requires the use of Option I, "Custom Features, including arbitrary n&k values of RS, Custom & minimum overhead framing modes (with IBS or IDR options), and Custom allocation of IBS overhead between ESC and Aux channels".

Select Scrambler [Normal]: 1. Off, 2. Normal, 3. Other

Refer to: P300 Installation and Operating Handbook, section 6.6.13 "Change, Tx/Rx, Mod/Demod, Scrambler Menu", and section 8.9 "V.35 Scramblers" for more details on each of the different scramblers.

Note: "Normal" automatically selects the appropriate scrambler based on the current configuration and enables it (always the recommended selection, however there are situations that require other styles of scrambling, especially when connecting with other manufacturer's modems).

Note: To access "Other" scramblers, press 3 ("On!" will appear in brackets), then press "Yes".

<u>3. Other:</u> Toggle Scramblers: 1. Sync IBS, 2. Sync RS.... 3. V.35 Style Req.'s Option L

3. V35 style scrambler: 1. CCITT, 2. INTELSAT, 3. FDC, 4. Linkabit

Note: You can turn on any scramblers simultaneously including one of the "Other" scramblers.

However, you will see the message "Tx Config Info: There are multiple scramblers active" if you have more than one scrambler active, after you complete the Initial Setup and view the status screen.

#### Set Tx path gain to display/edit power at antenna [No]: 1. Yes 2. No

1. Tx path gain from modem output [0.0]: ( for +/-) + ??.? (Yes) Note: If 0.0 is entered, from here it goes to **Tx pwr:**. Set units for Tx Level including gain [dBm]: 1. dBm 2. dBW 1. Will this give Tx Power or EIRP [Tx Power]: 1. Tx Power 2. EIRP 1.TxPwr (+x.x to -xx.x) Now [xx.x]dBm: 1. Set value 2. Nudge up/dn 1. TxPwr (+x.x to -xx.x) Now [xx.x]dBm: Set TxPwr ( for +/-) + ??.? (Yes) Note: From here it goes to Tx carrier:. 2. TxPwr (+x.x to -xx.x) Now [+x.x]dBm: TxPwr nudge (slow 0.1/fast0.5db, Yes) Set 'nudged' Tx power as Tx level: 1. Set 2. Restore original power Note: From here it goes to Tx carrier:. 2.EIRP (+x.x to -xx.x) Now [xx.x]dBm: 1. Set value 2. Nudge up/dn 1. EIRP (+x.x to -xx.x) Now [xx.x]dBm: Set EIRP ( for +/-) + ??.? (Yes) Note: From here it goes to Tx carrier: 2. EIRP (+x.x to -xx.x) Now [+x.x]dBm: EIRP nudge ↑ ↓ (slow 0.1/fast0.5db, Yes) Set 'nudged' Tx power as Tx level: □1. Set □2. Restore original power Note: From here it goes to Tx carrier:. 2. Will this give Tx Power or EIRP [Tx Power]: 1. Tx Power 2. EIRP 1.TxPwr (+x.x to -xx.x) Now [xx.x]dBW: 1. Set value 2. Nudge up/dn 1. TxPwr (+x.x to -xx.x) Now [xx.x]dBW: Set TxPwr ( for +/-) + ??.? (Yes) Note: From here it goes to Tx carrier:. 2. TxPwr (+x.x to -xx.x) Now [+x.x]dBW: TxPwr nudge Set 'nudged' Tx power as Tx level: 1. Set 2. Restore original power Note: From here it goes to Tx carrier:. 2.EIRP (+x.x to -xx.x) Now [xx.x]dBW: 1. Set value 2. Nudge up/dn 1. EIRP (+x.x to -xx.x) Now [xx.x]dBW: Set EIRP ( **f**for +/-) + ??.? (Yes) Note: From here it goes to Tx carrier:. 2. EIRP (+x.x to -xx.x) Now [+x.x]dBW: EIRP nudge  $\uparrow \downarrow$  (slow 0.1/fast0.5db, Yes) Set 'nudged' Tx power as Tx level: 1. Set 2. Restore original power Note: From here it goes to Tx carrier:.

Tx pwr (0 to –25dBm) [-25.0]: New value ??.?\_\_\_\_\_dBm or nudge, ↓ then YES.

[Enter desired power level]

Refer to: P300 Installation and Operating Handbook, section 6.6.15 "Change, Tx, Modulator, Power Level Menu" for more details.

If you 'nudged' the level, and pressed "Yes" you will see the menu: Set 'nudged' Tx power as Tx level: 1. Set, 2. Restore original power.

**Tx Carrier [Off]:** 1. Off, 2. On, 3. On + Mute if pwr break, 4. Intfc RTS enabled. **Refer to:** P300 Installation and Operating Handbook, section 6.6.14 "Change, Tx, Modulator, Carrier Menu" for more details.

Tx spectrum invert [Normal]: 1. Normal, 2. Invert

Refer to: P300 Installation and Operating Handbook, section 6.6.16 "Change, Tx/Rx, Mod/Demod, SPECTRUM INVERT Menu" for more details.

**Note:** "Normal" is always the preferred selection, however there are situations that require other spectrum compatibilities, especially when connecting with other manufacturer's modems.

| Set AUPC Mode [Off]: 1. Off, 2. Mon dist', 3. Maint', 4. Self mon.                                                |
|----------------------------------------------------------------------------------------------------|
| Refer to: P300 Installation and Operating Handbook, sections 6.6.17-6.6.24 that deals with AUPC, and section 8.11 |
| Introduction to AUPC" for more details on Automatic Uplink Power Control.                                         |
| <u>3-4. Maint' &amp; Self mon:</u>                                                                                |
| Set AUPC max positive delta power: ??.?db (0-25.0db)                                                              |
| [Enter desired db]                                                                                                |
| Set AUPC max negative delta power: ??.?db (0-25.0db)                                                              |
| [Enter desired db]                                                                                                |
| Set maximum power slew rate: ??.?db/min (.1-99.9db/min, 0=no limit)                                               |
| [Enter desired db/min]                                                                                            |
| Set target Eb/No to maintain: (0 to 25.0db) ??.?db                                                                |
| [Enter desired db]                                                                                                |
| Set Eb/No tolerance before AUPC action: (0.1-25.0db) +/- ??.?                                                     |
| [Enter desired db]                                                                                                |
| Set AUPC power on comms loss: [1. Freeze, [_]2. Nominal, [_]3. Maximum                                            |

#### ESC/AUX/BA input Baud rate:

Refer to: P300 Installation and Operating Handbook, section 6.6.25-6.6.35 that deals with ESC/AUX/BA in all the different service modes for more details.

Note: This menu differs between Closed Network + ESC, IBS/SMS, IDR, and Custom service modes. All are shown for your convenience, disregard the other services you are not using.

#### ESC/AUX/BA; [Closed Network + ESC]:

[2400] ↓ (overhead will vary to accommodate) \_\_\_\_\_\_ [Use up /down keys to select Baud rate, and press Yes to accept] Tx ESC input: ] 1. 7, ] 2. 8, ] 3. None, ] 4. Even, ] 5. Odd Tx & Rx ESC Interface: ] 1. RS232, ] 2. RS422, ] 3. RS485, ] 4. Link to M&C 4. Internal link to M&C port: ] 1. Local (M&C PC end), ] 2. Remote end Reg.'s ESC Option G

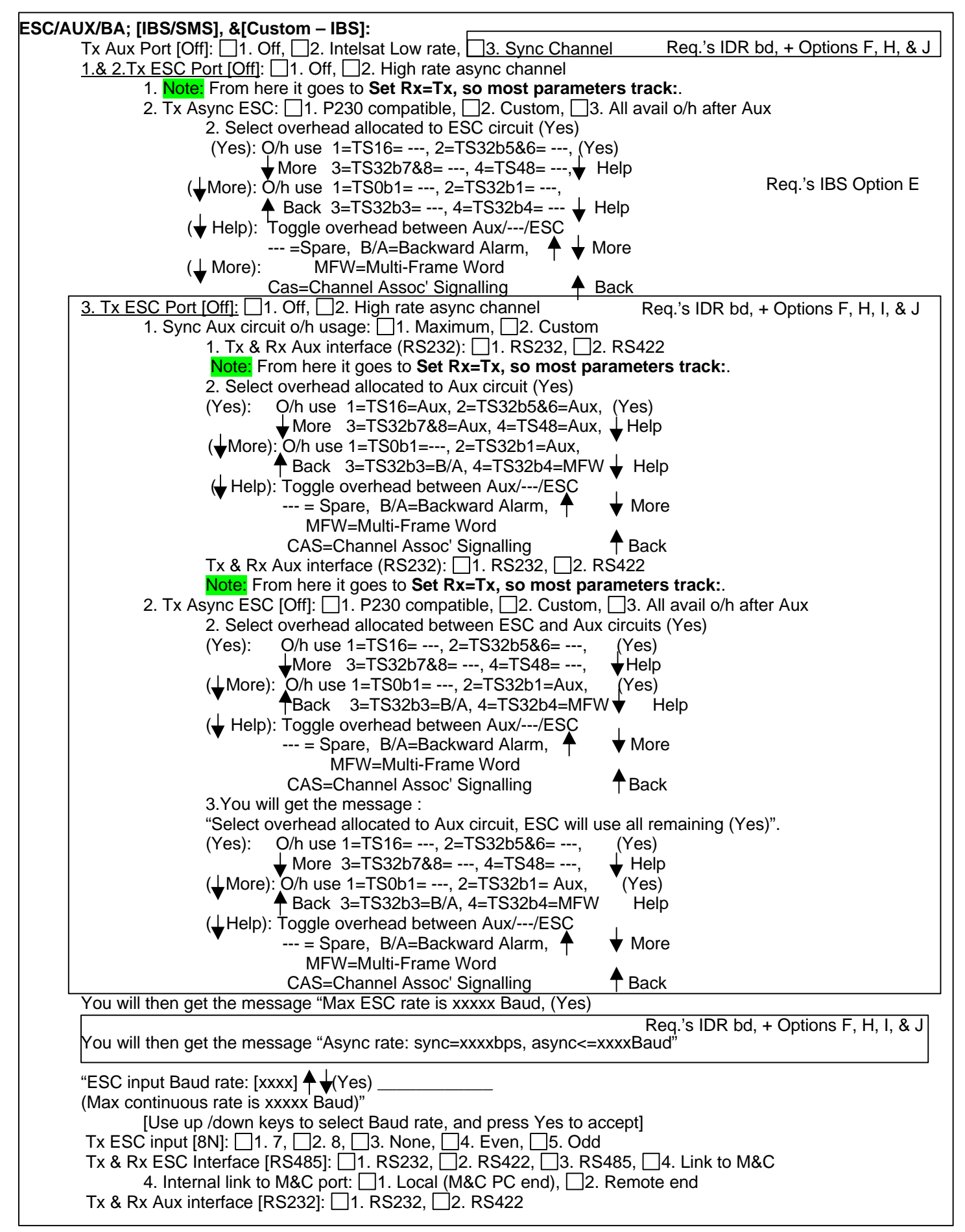

| ESC/ALIX/BA: [IDR] & [Custom - IDR]:                                                                                            |                                                                                                    |
|----------------------------------------------------------------------------------------------------|----------------------------------------------------------------------------------------------------|
| $IDP \ 8k \ ESC: \Box 1 \ Off \ \Box 2 \ Sync \ \Box 3 \ Async$                                                                 | Reg 's ESC Option G                                                                                                    |
| 1 Tx Aux Circuit [Off]: $1 \text{ Off}$ (permet) $2 \text{ 64k in }/182 \text{ 22k in }/182 \text{ 12}$                         | $\frac{1}{14} = \frac{1}{2} \frac{1}{14} = \frac{1}{2} \frac{1}{14} = \frac{1}{14} \frac{1}{14} = \frac{1}{14} \frac{1}{14} = \frac{1}{14} \frac{1}{14} \frac{1}{14} = \frac{1}{14} \frac{1}{14} $ |
| <u>1. Notor</u> From here it goes heek to <b>Tx input Levele</b>                                                                | I, <u>1</u> 4. 32K III V2                                                                                                    |
| 1. <b>NOIG.</b> FIOID HELE IL GUES DACK IO <b>TX IIIPUL LEVEIS</b>                                                              | Der is IDD had a Ontioner Full & J                                                                                                    |
| Z4. TX & RX AUX IIIteriace. 1. RSZSZ, 12. RS4ZZ                                                                                 | Req.'s IDR ba + Options F, H, & J                                                                                                    |
| Note. From here it goes to <b>1X input Levels</b> .                                                                             | $(4 \Box 4 20k in )/2$                                                                                                    |
| $\frac{2. \text{ TX Aux Circuit [OII]:}}{4. \text{ Tx } 8. \text{ Dx ESC interference (DSA05):}  [4. DS222, [3. 32K in V]]$     | $1, \Box 4.32K \ln V2$                                                                                                    |
| 1. IX & RX ESC Interface(RS485): $\Box$ 1. RS232, $\Box$ 2. RS422, $\Box$ 3                                                     | 3. RS485, 14. LINK 10 M&C                                                                                                    |
| 4. Internal link to M&C port: 1. Local (M&C PC end), 1.                                                                         | Jz. Remote end                                                                                                    |
| <b>Note:</b> From here it goes to <b>1X input Levels:.</b>                                                                      |                                                                                                    |
| 24. 1X & RX ESC Interface (RS485): 11. RS232, 12. RS422,                                                                        |                                                                                                    |
| 4. Internal link to M&C port: $[1]$ . Local (M&C PC end), $[$                                                                   | _2. Remote end                                                                                                    |
| Tx & Rx Aux interface (RS232): 11. RS232, 12. RS422                                                                             |                                                                                                    |
| <b>Note:</b> From here it goes to <b>IX input Levels:</b>                                                                       |                                                                                                    |
| 3. 1x Aux Circuit [Off]: [1. Off (normal), [2. 64k in V1&2, [3. 32k in V                                                        | 1, ∐4. 32k in V2                                                                                                    |
| 1. ESC input Baud rate: [xxxx] ♠ (Yes)                                                                                          |                                                                                                    |
| (Max continuous rate is xxxxx Baud)                                                                                             |                                                                                                    |
| [Use up /down keys to select Baud rate, and pres                                                                                | ss Yes to accept]                                                                                                    |
| Tx ESC input (8N): □1. 7, □2. 8, □3. None, □4. Even, □4                                                                         | 5. Odd                                                                                                    |
| Ix & Rx ESC Interface (RS485): [1. RS232, [2. RS422, [                                                                          | _3. RS485, [_]4. Link to M&C                                                                                                    |
| 4. Internal link to M&C port: 1. Local (M&C PC end),                                                                            | _2. Remote end                                                                                                    |
| Note: From here it goes to Tx input Levels:.                                                                                    |                                                                                                    |
| 24. ESC input Baud rate: [xxxx] ← ↓(Yes)                                                                                        |                                                                                                    |
| (Max continuous rate is xxxxx Baud)"                                                                                            |                                                                                                    |
| [Use up /down keys to select Baud rate, and pres                                                                                | ss Yes to accept]                                                                                                    |
| Tx ESC input (8N): [1. 7, [2. 8, [3. None, [_]4. Even                                                                           | n, ∐5. Odd                                                                                                    |
| Tx & Rx ESC Interface(RS485): ∐1. RS232, ∐2. RS42                                                                               | 2                                                                                                    |
| Tx & Rx Aux Interface (RS232): 1. RS232, 2. RS42                                                                                | 2                                                                                                    |
| Note: From here it goes to <b>Tx input Levels:.</b>                                                                             | Req.'s IDR bd + Options F, G, H, I, & J                                                                                                    |
| Tx input levels(\/1-0.0, \/2-0.0); \/1-x x, \/2-x x dBm Press []1, \/1.                                                         | 2 $\sqrt{2}$ then $\bigstar \downarrow$ Ves to fix (accept)                                                                                                    |
| [Enter values vou set for V/1: and V/2: 1]                                                                                      | $\mathbf{z}$ . $\mathbf{v}\mathbf{z}$ , then $ \mathbf{\psi} $ , res to fix (accept)                                                                                                    |
| $[Linter values you set for V1, and V2]$ Back' Alm 1234 (EEEE): E-Ext $\Delta$ -Auto O-OK $\Box$ 1 EEEE $\Box$ 2 $\Delta$ EEE [ |                                                                                                    |
|                                                                                                    |                                                                                                    |
|                                                                                                    |                                                                                                    |
|                                                                                                    |                                                                                                    |

Set Rx=Tx, so most Rx parameters track Tx [Off]: 1. Off, 2. On (recommended) Refer to: P300 Installation and Operating Handbook, section 6.7 "Change, RX menu" for more details.

Note: This document will take the position that you selected Rx=Tx=On.

Insert Bearer [Loop]: 1. Loop Terr (normal), 2. Generate in modem Req.'s ESC Option G Refer to: P300 Installation and Operating Handbook, section 6.7.2 "Change, Note: This only appears when Closed+ESC, Rx, BASEBAND Menu" for more details. IBS/SMS, or IDR service mode and Drop Mux under Tx baseband is chosen. Note: "Loop Terr" is for inserting the data received from the 'sat onto the existing T1 or E1 bearer at the remote end. Generate in modem" is for inserting the data received from the 'sat onto a T1 or E1 bearer generated by the modem and fed to external equipment. 1. & 2. Insert TS: [Enter desired timeslots] Help): eg enter 4 to toggle TS4, enter 1317 to toggle TS13-17↓ Station clock connection [None]: Refer to: P300 Installation and Operating Handbook, section 6.7.4 "Change, Rx, Buffer/Clocking, STATION CLOCK Menu" for more details. Station clock connection: 1. None, 2. Via BNC, 3. RS422 on D type 2. & 3. Station clock frequency: [00000]kHz (1-10Mhz) ????\_ [Enter desired frequency] Note: If you selected 10,000kHz (10MHz) as the station clock frequency, you will see the following menu: Use station clock as IF synth ref (No): ☐1. No, use normal int' ref, ☐2. Yes READ ( Read): PHASE NOISE & STABILITY of station clock CRITICAL if used as ref for IF synths

#### **Rx Clocking:**

Refer to: P300 I&O Handbook, section 6.7.5 "Change, Rx, Buffer/Clocking, RX CLOCK Menu", and section 6.7.6 "Change, Rx, Buffer/Clocking, BUFFER SIZE Menu" for more details. Also refer to Pg 7.

Note: This menu differs depending on whether you chose Continuous or Drop Mux from the Tx baseband menu. Both are shown for your convenience, disregard the BB mode you aren't using.

Note: The preferred method for single clock timing across a link using two Paradise modems is as follows:

With continuous baseband the modem *supplying* the clock is set to either Internal or Tx Clock In (if the external equipment is supplying a clock), and the second modem that is to *loop the clock back* is set to Tx Clock = Rx ref (Sat).

With G703 Interface using Drop & Insert baseband mode, set the first modem that is to send the clock (obtained from the bearer clock supplied to it's terrestrial interface) to Insert Mux – Loop Terr. and the Backup Bearer Clock Source - Sat. (the backup bearer clock source in case the terrestrial Tx clock fails, which in turn will keep the Sat link clock operating and keep the link up).

If the external equipment is expecting a full T1/E1 to be supplied by the modem, and it loops the clock back to the modem's Tx clock input, set the second modem to Insert Mux – Generate In Modem - Sat (recommended) or Int. This will insert the data received from the satellite onto a bearer to be generated by the second modem (using the received clock from the satellite or Int. clock as selcted). This will then feed a Full T1 or E1 bearer (with data) from the second modem to any external equipment, and use the same clock it receives as it's Tx clock across the Sat link, making it a single clock across the Sat. link.

If the external equipment is supplying a full T1 or E1 bearer, set the second modem to Insert Mux – Loop Terr. and Backup Bearer Clock Source – Sat or Int. (the backup bearer clock source in case the terrestrial Tx clock fails, which in turn will keep the Sat link clock operating and keep the link up). This will insert the data from the satellite onto an <u>existing</u> T1 or E1 bearer. Note: If you have external equipment supplying full T1 or E1 bearers at both ends of the link, you cannot have a single clock across a Sat. link.

For examples of both of these types of D&I Rx clocking, refer to Example 1 on page 7.

Closed Network, Closed Network+ESC, IBS/SMS, IDR, or Custom Service w/ Continuous Tx Baseband: Rx output clk source [Sat]: 1. Sat (recommended), 2. Tx, 3. Internal

| i. |                                                                                                  |                  |  |  |  |
|----|--------------------------------------------------------------------------------------------------|------------------|--|--|--|
|    | Closed Network, Closed Network+ESC, IBS/SMS, or IDR Service w/ Drop&Insert Tx Baseband:          |                  |  |  |  |
|    | Note: Only one of these two choices appears when you choose "Insert bearer" :                    |                  |  |  |  |
|    | 1. "Backup bearer clk source" appears if you chose "Loop Terr " under "Insert Bearer", <u>or</u> | Req.'s Option C. |  |  |  |
|    | 2. "Generated bearer clk source" appears if you chose "Generate in modem" under "Insert Bearer". |                  |  |  |  |
|    | Backup bearer clk source [Sat]: 1. Sat (recommended), 2. Internal                                |                  |  |  |  |
|    | [Note; If Sat clock fails, modem will switch to Internal clock automatically]                    |                  |  |  |  |
|    | <u>1.&amp; 2. Buffer Size (end-end):</u> [xx]mS (Yes)                                            |                  |  |  |  |
|    | [Enter Desired buffer size in milliseconds, then press Yes]                                      |                  |  |  |  |
|    | Generated bearer clk source [Sat]: 1. Sat (recommended), 2. Tx, 3. Internal                      |                  |  |  |  |
|    | <u>2.&amp; 3. Buffer Size (end-end):</u> [xx]mS (Yes)                                            |                  |  |  |  |
|    | [Enter Desired buffer size in milliseconds, then press Yes]                                      |                  |  |  |  |
|    |                                                                                                  |                  |  |  |  |

Set downconverter freq shift to display/edit Rx freq at antenna [No]: 1. Yes 2. No

- 1. Freq shift of downconverter (0]:
  - (0-65535MHz) ????? (Yes)

[Enter desired freq shift]

Rx Antenna frequenct [xxxxx.xxxxMHz]:

???????????? (Yes) 🚽 IF/SHF+Limits

[Enter desired freq shift limits]

Rx Range (xxxxx...xxxxMHz): (Step 100Hz):

(inc D/C shift of xxxxMHz) ▲

Note: From here it goes back to Demod Sweep Range:.

#### Set Rx IF Frequency [70.0000MHz]: ??????

[Enter desired Frequency for Rx] **Refer to:** P300 Installation & Operating Handbook, section 6.6.9 "Change, Tx/Rx, Modulator, IF FREQUENCY Menu" for more details.

**Demod sweep range [Auto]:** 1. Auto (=+/-25kHz)(preferred), 2. User

Refer to: P300 Installation & Operating Handbook, section 6.7.15 "Change, Rx, Demod, SWEEP Menu" for more details. 2. Set user demod sweep: ?? \_\_\_\_\_

[Enter desired sweep range (1-32kHz)]

| Report Eb/No for distant end AUPC [Off]: 1. Off, 2. On       Req.'s Option Z + G         Refer to: P300 Installation and Operating Handbook, sections 6.6.14 "Change, Rx, Demod, AUPC Menu", and section         8.11 "Introduction to AUPC" for more details on AUPC.                                                                                                    |
|----------------------------------------------------------------------------------------------------|
| <b>Rx output levels [V1=0.0, V2=0.0]</b> : V1=x.x, V2=x.x dbm, Press 1. V1, 2. V2, then $4 \pm$ , Yes to fix (accept)                                                                                                    |
| [Enter value for V1, V2] Req.'s IDR bd + ESC Option G                                                                                                    |
| Set electrical interface : 1. V.35, 2. RS422, 3. RS232, 4. G.703 Req.'s G.703 bd Option T1 or E1                                                                                                    |
| Refer to: P300 I & O Handbook, section 6.8.1 "Change, Terr-Intfc, Electrical Menu" for more details.                                                                                                    |
| 4. Set G.703 line code (HDB3): 1. AMI, (E1) 2. HDB3 (Normal) Req.'s G.703 bd Option T1 or E1<br>1. AMI, (T1) 2. B8ZS (Normal)                                                                                                    |
| 2. (T1) Set T1 line length: 1. <=133', 2. <=266', 3. <=399', 4. <=655'                                                                                                    |
| Note: the following menu will only appear if the modem has been configured before, and is not using G.703 Intf.:<br>Interface Control Lines [Ignore]: 1. Ignore all, 2. Active-configure<br>2. (V.35): Line "DTR" (DTE Ready In): 1. Ignore, 2. Active<br>(RS422): Line "TR" (DTE Ready In): 1. Ignore, 2. Active<br>(RS232): Line "CD" (DTE Ready In): 1. Ignore, 2. Active |
| (V.35): Line "RTS" (Tx input signal valid): ☐1. Ignore, ☐2. Active (RS422): Line "RS" (Tx input signal valid): ☐1. Ignore, ☐2. Active (RS232): Line "CA" (Tx input signal valid): ☐1. Ignore, ☐2. Active                                                                                                    |
| Optional parameters: 1. Configure, 2. Skip, 3. Set to normal & skip (preferred)<br>1. Deferred alarm when final BER> (1.0E-04): (1.0E-1 to 9.9E-15, 0-Off) ?.?E-?? Yes<br>[Enter desired final BER]                                                                                                    |
| Deferred alarm when Eb/No<(None): (0.1 to 25.5dB, 0=Off) ??.?Yes                                                                                                    |
| Deferred alarm if slips<(None) Hrs apart: (1-0000, 0=Off) ????Hrs Yes                                                                                                    |
| Center buffer on Rx path change from fail to OK (Yes): 1. Yes (normal), 2. No                                                                                                    |
| Action when BER>1E-3 (AIS): 1. None, 2. Force AIS & Send BA                                                                                                    |
| Rx Final BER mon: Set: Atuo USING: FEC: $\Box$ 1. Auto, $\Box$ 2. FAW, $\Box$ 3. FEC                                                                                                    |
| Tx & Rx IF Impedance (50 Ohm): 1. 50 Ohm, 2. 75 Ohm                                                                                                    |
| Default status display of (Traffic): 1. Traffic, 2. Config Summary                                                                                                    |
| Current time: ??????? [Enter new time (nr:min:sec, military time format)]<br>Current date: ??/??/?? [Enter new date (day/month/year)]                                                                                                    |
| Remote M&C Protocol [Off]: ☐1. Off, ☐2. Paradise/FDC, ☐3. SA-Bus<br>Refer to: P300 I & O Handbook, section 6.9-6.9.2 that deal with remote M&C for more details.<br><u>23. Remote M&amp;C Interface [RS485]:</u> ☐1. RS232, ☐2. RS485<br>Remote M&C Baud Rate [2400]:Scroll with<br>[Select desired Baud rate]<br>Remote M&C Address: ???<br>[Enter desired address (0-255)] |

Setup Complete ! Press MAIN for menu or YES for status (preferred)

-End of Blank Form-

# 6. Appendix A: Feature Code Option Listing

| OPTIONS:   | Options-<br>In Use | Options-<br>Factory<br>Installed | Description of options                                                                                                    |  |  |
|------------|--------------------|----------------------------------|----------------------------------------------------------------------------------------------------|--|--|
| <b>A</b> * | Х                  | X                                | Tx path: without this the modem can be Rx only                                                                                                    |  |  |
| B*         | X                  | X                                | Rx path: without this the modem can be Tx only                                                                                                    |  |  |
| С          |                    |                                  | Basic Drop/Insert: T1/E1 operation, linear TS, excludes 'Odd values of N'                                                                                                    |  |  |
| D          |                    |                                  | Advanced D/I: adds E1 CAS & T1 RBS, support for 'Odd values of N' so N=1 to 31 inclusive, Partial insert (muti-destinational working), and G732 0% overhead mode in IBS                                               |  |  |
| E          |                    |                                  | IBS: IBS framing at all rates                                                                                                    |  |  |
| F^         |                    |                                  | IDR: IDR framing at all rates (8kbps multiples, limited by IDR frame structure)                                                                                                    |  |  |
| G          |                    |                                  | ESC: High rate IBS Async ESC. IDR Async ESC                                                                                                    |  |  |
| H^         |                    |                                  | Aux.: IBS Sync Aux. Port, IDR 32/64kbps in place of ADPCM                                                                                                    |  |  |
| I          |                    |                                  | Custom features: Arbitrary 'n' & 'k' when using Reed-Solomon, Custom and Minimum Overhead framing modes, Custom allocation of IBS o/h between Async ESC & Sync Aux. ports,                                            |  |  |
| ٦٧         |                    |                                  | P1348 emulation: Emulation of P1348/P1448 cards popular in SNG applications.<br>Includes generation of 64kbps carrier from 2 x 32k ADPCM audio(using IDR<br>Audio ESC ports), or 128kbps from 2x Audio + 64kbps data. |  |  |
| K          |                    |                                  | PRBS tester: Internal BERT ( can run through Main, ESC and Aux. Channels)                                                                                                    |  |  |
| L          |                    |                                  | Intelsat Reed-Solomon: Intelsat standard, unless Custom Features option<br>enabled giving variable code rate.                                                                                                    |  |  |
| М          |                    |                                  | Sequential codec ( only available if hardware option fitted)                                                                                                    |  |  |
| N*         | Х                  | X                                | Viterbi codec ( only available if hardware option fitted)                                                                                                    |  |  |
| 0          |                    |                                  | 8PSK/ Trellis Code Modulation                                                                                                    |  |  |
| P*         | Х                  | Х                                | Variable Data Rate                                                                                                    |  |  |
| Q*         | Х                  | X                                | Dual rate: It data rate is fixed by option 'P', then fixed at Low_Rate unless this option enabled when choice of Low_Rate or High_Rate is available. No effect if option 'P' enables Variable rate.                   |  |  |
| R          |                    |                                  | Variable, Full range: If data rate is Variable by option 'P', then the data rate range is full range of hardware if this option enabled, otherwise limited to rates between Low_Rate and High_rate.                   |  |  |
| S*         | Х                  | Х                                | 70MHz IF interface: IF frequencies in the range 50 - 90 MHz                                                                                                    |  |  |
| T          |                    |                                  | Wideband IF interface: IF frequencies in the range 50 - 180 MHz                                                                                                    |  |  |
| U*         | Х                  | Х                                | 100 Hz IF synth steps: 2.5 kHz if not enabled                                                                                                    |  |  |
| V*         | Х                  | Х                                | Misc. ASIC functions                                                                                                    |  |  |
| W          |                    |                                  | Turbo (TPC) / Sequential                                                                                                    |  |  |
| Χ*         | Х                  | Х                                | Spare 2                                                                                                    |  |  |
| Y          |                    |                                  | Spare 3                                                                                                    |  |  |
| Z          |                    |                                  | Auto Uplink Power Control                                                                                                    |  |  |
| T1         |                    |                                  | 1544kbps G.703 interface in addition to RS422/ V.35/ RS232 interface                                                                                                    |  |  |
| E1         |                    |                                  | 2048kbps G.703 interface in addition to RS422/ V.35/ RS232 interface                                                                                                    |  |  |
| AGC        |                    |                                  | Monitor/AGC: Demod Rx carrier signal level monitor, 0-10 volt Analog output of carrier signal level, Eb/No, or Rx offset frequency, Constellation monitor port.                                                       |  |  |
| IDR        |                    |                                  | Q301 IDR Board, Options denoted by ^ are required for this hardware option.                                                                                                    |  |  |
| NOTES:     |                    |                                  | * Denotes the "standard P300 Modem"                                                                                                    |  |  |
|            |                    |                                  | ^ Denotes options that are grouped together on the IDR option 'F'.                                                                                                    |  |  |
|            |                    |                                  | Options: F, H, J, M, W, G.703-E1, G.703-T1 and AGC require option boards to be added to the P300.<br>All other Options are software selected.                                                                         |  |  |

- End of Appendix A -

# 7. Appendix B: EIA-530 Pinout & Adapters

#### EIA-530 to V.35 Winchester Cable (P300 DCE to external DTE or DCE device):

| * = Minimur                                       | n signa | als require | d by modem. | ** = Reco  | mmended that you do not c | onnect these pir  | ns!             |                               |  |  |
|---------------------------------------------------|---------|-------------|-------------|------------|---------------------------|-------------------|-----------------|-------------------------------|--|--|
| Paradise P300 EIA-530 DCE                         |         |             |             | V.35 D     | TE Device                 |                   | V.35 DCE Device |                               |  |  |
|                                                   | -       |             | (           | straight t | hrough cable)             | (crossover cable) |                 |                               |  |  |
| Standard Signal Description                       | DB25    | To/From     | Winchester  | CCITT      | Signal Description        | Wincheste         | CCITT           | Signal Description            |  |  |
| Paradise Signal Description                       | Male    | Modem       | Female      | V.35       |                           | Female            | V.35            |                               |  |  |
|                                                   |         | _           | _           | Name       |                           |                   | Name            |                               |  |  |
| Clear To Send (A), Sig Valid In                   | 5       | From        | D           | CTS (A)    | Clear To Send             |                   |                 | Signal Not Used in DCE-DCE    |  |  |
| Clear To Send (B), Sig Valid In                   | 13      |             |             |            | Signal Not Used in V.35   |                   |                 | Signal Not Used in V.35       |  |  |
| Data Set Ready (A), <b>Device (DCE) Ready Out</b> | 6       | From        | E           | DSR (A)    | Data Set Ready            | Н                 | DTR             | Data Terminal Ready (A)       |  |  |
| Data Set Ready (B), Device (DCE) Ready Out        | 22      |             |             |            | Signal Not Used in V.35   |                   |                 | Signal Not Used in V.35       |  |  |
| Data Terminal Ready (A), Device (DTE) Ready In    | 20      | То          | Н           | DTR (A)    | Data Terminal Ready       | E                 | DSR             | Data Set Ready (A)            |  |  |
| Data Terminal Ready (B), Device (DTE) Ready In    | 23      |             |             |            | Signal Not Used in V.35   |                   |                 | Signal Not Used in V.35       |  |  |
| Request To Send (A), Signal Valid In              | 4       | То          | С           | RTS (A)    | Request To Send           | F                 | RSLD            | Rx'd Line Signal Detector (A) |  |  |
| Request To Send (B), Signal Valid In              | 19      |             |             |            | Signal Not Used in V.35   |                   |                 | Signal Not Used in V.35       |  |  |
| Rx Clock (A), Clock In                            | * 24    | То          | U           | SCTE (A)   | Serial Clock Tx Ext A     | V                 | SCR A           | Serial Clock Rx A             |  |  |
| Rx Clock (B), Clock In                            | * 11    | То          | w           | SCTE (B)   | Serial Clock Tx Ext B     | Х                 | SCR B           | Serial Clock Rx B             |  |  |
| Rx Data (A), <b>Data In</b>                       | * 2     | То          | Р           | SD (A)     | Send Data A               | R                 | RD (A)          | Rx Data A                     |  |  |
| Rx Data (B), <b>Data In</b>                       | * 14    | То          | S           | SD (B)     | Send Data B               | Т                 | RD (B)          | Rx Data B                     |  |  |
| Rx'd Line Signal Detector (A), Signal Valid Out   | 8       | From        | F           | RSLD (A)   | Rx'd Line Signal Detector | С                 | RTS             | Request To Send (A)           |  |  |
| Rx'd Line Signal Detector (B), Signal Valid Out   | 10      |             |             |            | Signal Not Used in V.35   |                   |                 | Signal Not Used in V.35       |  |  |
| Serial Clock Tx (A), Int Tx Clock Out             | 15      | From        | Y           | SCT (A)    | Serial Clock Tx A         |                   |                 | Signal Not Used in DCE-DCE    |  |  |
| Serial Clock Tx (B), Int Tx Clock Out             | 12      | From        | AA          | SCT (B)    | Serial Clock Tx B         |                   |                 | Signal Not Used in DCE-DCE    |  |  |
| Shield                                            | 1       |             | Α           | FG         | Frame Ground              | A                 | FG              | Frame Ground                  |  |  |
| Signal Ground                                     | * 7     |             | В           | SG         | Signal Ground             | В                 | SG              | Signal Ground                 |  |  |
| Tx Clock (A), Clock Out                           | * 17    | From        | V           | SCR A      | Serial Clock Rx A         | U                 | SCTE            | Serial Clock Tx Ext A         |  |  |
|                                                   |         |             |             |            |                           |                   | (A)             |                               |  |  |
| Tx Clock (B), Clock Out                           | * 9     | From        | Х           | SCR B      | Serial Clock Rx B         | W                 | SCTE            | Serial Clock Tx Ext B         |  |  |
|                                                   |         |             |             |            |                           |                   | (B)             |                               |  |  |
| Tx Data (A), <b>Data Out</b>                      | * 3     | From        | R           | RD (A)     | Rx Data A                 | Р                 | SD (A)          | Send Data A                   |  |  |
| Tx Data (B), Data Out                             | * 16    | From        | Т           | RD (B)     | Rx Data B                 | S                 | SD (B)          | Send Data B                   |  |  |
| Remote Loop In **                                 | ** 21   | То          | ** BB       | RL         | Remote Loop               | ** BB             | RL              | Remote Loop                   |  |  |
| Local Loop In **                                  | ** 18   | То          | ** J        | LL         | Local Loop                | ** J              | LL              | Local Loop                    |  |  |

Black Box Items of interest concerning V35 cabling (www.blackbox.com):

#### EIA-530 (M) to V.35 (F) molded adapter: # FA058. Highly recommended!

These are inexpensive (compared to building one yourself) at \$20 each.

Please note: If you use a BlackBox #FA058 adapter on the EIA-530 connector of the P300, you should not select electrical interface signal type RS422, as the adapter omits the "B" side of all the control lines, since V35 doesn't require them. This will cause external data equipment configured for RS422 to not handshake properly with the modem. If you wish to use the EIA-530 connector with RS422 electrical signals, do not use the adapter & use an appropriate EIA-530 to external equipment cable (example: Cisco CAB-530MT), or better yet use the modem's RS449 37D connector.

- <u>V.35 Gender Changers:</u> # FA052 (M-M) \$40, # FA054 (F-F) \$44.
- EIA-530 (M) to EIA-530 (F) cable: # EVN530-xxxx-MF (xxxx = length from 5' to 200')(MF= Male to Female). Price varies with length, 5' = \$39. They also have M-M and F-F cables.

#### • <u>V.35 (M) to V.35 (F) cable:</u>

1.Standard cables: # EYN450-xxxx-MF (xxxx= length from 3' to 25'). MF= Male to Female (Note: They also have M-M and F-F cables). Price varies with length, 3' =\$74.

2.Economy Molded cables: # BCO45xx-MF (xx= length from 3' to 25'). MF= Male to Female (Note: They also have M-M and F-F cables). Price varies with length, 3' = \$55.

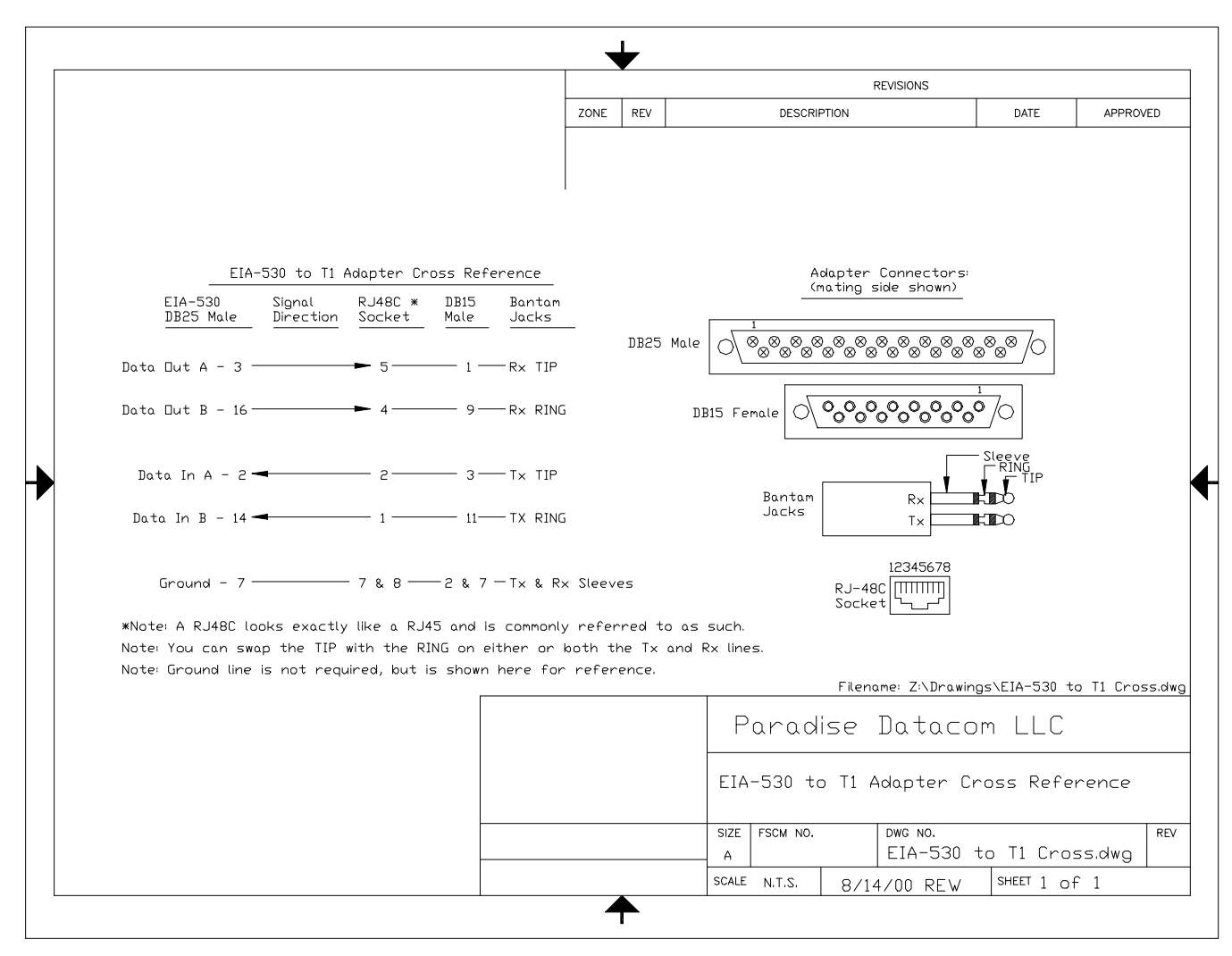

#### EIA-530 to E1 Adapter (if required):

Two 75 Ohm BNC's are supplied with the G.703 E1 option. The "In" BNC is the incoming signal from the external equipment, and the "Out" BNC is the signal from the modem to the external equipment.

If you choose to use the EIA-530 DB25 Female connector (120 Ohm) then an adapter pinout would be as shown below. All modems are shipped with the switches set to use the BNC's & no 1:1.

**Note:** If using the EIA-530 DB25 connector instead of the BNC's, you must remove the modem's cover, remove the G.703 option board, and throw switch SW2 to position 2 (120 Ohm operation, see P300 handbook, Appendix A, "P1440 In G.703 Mode").

**Note:** If using the modem in a 1:1 configuration, you must remove the modem's cover, remove the G.703 option board, and throw switch SW1 to position 2 (1:1 operation, see P300 handbook, Appendix A, , "P1440 In G.703 Mode").

| <b>Note.</b> Fou can change the Out BNC shield to Float with LKT (1-2=Grd (shipped), 2-3=Float). |                |                 |  |  |  |  |  |  |  |
|--------------------------------------------------------------------------------------------------|----------------|-----------------|--|--|--|--|--|--|--|
| Data In                                                                                          | 2 (Data In A)  | 14 (Data In B)  |  |  |  |  |  |  |  |
| Data Out                                                                                         | 3 (Data Out A) | 16 (data Out B) |  |  |  |  |  |  |  |
| Ground / Shield                                                                                  | 7 (Ground)     | 1 (Shield)      |  |  |  |  |  |  |  |

#### EIA-530 to RS449:

| EIA-530 to RS449 Cable (P300 DCE to external DTE or DCE device):                            |      |              |      |                   |                     |  |                  |         |                               |  |
|---------------------------------------------------------------------------------------------|------|--------------|------|-------------------|---------------------|--|------------------|---------|-------------------------------|--|
| * = Minimum signals required by modem. ** = Recommended that you do not connect these pins! |      |              |      |                   |                     |  |                  |         |                               |  |
| Paradise P300 EIA-530 DCE                                                                   |      |              |      | RS449             | DTE Device          |  | RS449 DCE Device |         |                               |  |
|                                                                                             |      |              | (    | (crossover cable) |                     |  |                  |         |                               |  |
| Standard Signal Description                                                                 | DB25 | To/From      | DB37 | RS-449            | Standard Signal     |  | DB37             | RS-449  | Standard Signal Description   |  |
| Paradise Signal Description                                                                 | Male | Modem        | Fem  | Name              | Description         |  | Fem              | Name    |                               |  |
| Clear To Cond (A) Sin Acouted Out                                                           | F    | <b>F</b> rom | •    |                   | Clear To Cond (A)   |  |                  |         | Circuit Nat Lload for DOE DOE |  |
| Clear To Send (A), Sig Accept d Out                                                         | 5    | From         | 9    |                   | Clear To Send (A)   |  |                  |         | Signal Not Used for DCE-DCE   |  |
| Clear To Send (B), Sig Accpt'd Out                                                          | 13   | ⊢rom         | 27   | CIS (B)           | Clear To Send (B)   |  |                  |         | Signal Not Used for DCE-DCE   |  |
| Data Set Ready (A), <b>Device (DCE) Ready Out</b>                                           | 6    | From         | 11   | DM (A)            | Data Set Ready (A)  |  | 12               | TR (A)  | Data Terminal Ready (A)       |  |
| Data Set Ready (B), Device (DCE) Ready Out                                                  | 22   | From         | 29   | DM (B)            | Data Set Ready (B)  |  | 30               | TR (B)  | Data Terminal Ready (B)       |  |
| Receive Timing (A), Clock Out                                                               | *17  | From         | 8    | RT (A)            | Receive Timing (A)  |  | 17               | TT (A)  | Terminal Timing (A)           |  |
| Receive Timing (B), Clock Out                                                               | *9   | From         | 26   | RT (B)            | Receive Timing (B)  |  | 35               | TT (B)  | Terminal Timing (B)           |  |
| Receiver Ready (A), Sig Valid Out                                                           | 8    | From         | 13   | RR (A)            | Receiver Ready (A)  |  | 7                | RTS (A) | Request To Send (A)           |  |
| Receiver Ready (B), Sig Valid Out                                                           | 10   | From         | 31   | RR (B)            | Receiver Ready (B)  |  | 25               | RTS (B) | Request To Send (B)           |  |
| Request To Send (A), Sig Valid In                                                           | 4    | То           | 7    | RTS (A)           | Request To Send (A) |  | 13               | RR      | Receiver Ready (A)            |  |
| Request To Send (B), Sig Valid In                                                           | 19   | То           | 25   | RTS (B)           | Request To Send (B) |  | 31               | RR      | Receiver Ready (B)            |  |
| Send Data (A), <b>Data In</b>                                                               | *2   | То           | 4    | SD (A)            | Send Data (A)       |  | 6                | RD (A)  | Rx Data (A)                   |  |
| Send Data (B), <b>Data In</b>                                                               | *14  | То           | 22   | SD (B)            | Send Data (B)       |  | 24               | RD (B)  | Rx Data (B)                   |  |
| Send Timing (A), Int Tx Clk Out                                                             | 15   | From         | 5    | ST (A)            | Send Timing (A)     |  |                  |         | Signal Not Used for DCE-DCE   |  |
| Send Timing (B), Int Tx Clk Out                                                             | 12   | From         | 23   | ST (B)            | Send Timing (B)     |  |                  |         | Signal Not Used for DCE-DCE   |  |
| Shield                                                                                      | *1   |              | 1    | FG                | Shield              |  | 1                | FG      | Shield                        |  |
| Signal Ground                                                                               | *7   |              | 19   | SG                | Signal Ground       |  | 19               | SG      | Signal Ground                 |  |
| Data Term. Ready (A), Device (DTE) Ready In                                                 | 20   | То           | 12   | TR (A)            | Terminal Ready (A)  |  | 11               | DM (A)  | Data Set Ready (A)            |  |
| Data Term. Ready (B), Device (DTE) Ready In                                                 | 23   | То           | 30   | TR (B)            | Terminal Ready (B)  |  | 29               | DM (B)  | Data Set Ready (B)            |  |
| Terminal Timing (A), Clock In                                                               | *24  | То           | 17   | ' TT (A)          | Terminal Timing (A) |  | 8                | RT (A)  | Receive Timing (A)            |  |
| Terminal Timing (B), Clock In                                                               | *11  | То           | 35   | TT (B)            | Terminal Timing (B) |  | 26               | RT (B)  | Receive Timing (B)            |  |
| Rx Data (A), Data Out                                                                       | *3   | From         | 6    | RD (A)            | Rx Data (A)         |  | 4                | SD (A)  | Send Data (A)                 |  |
| Rx Data (B), Data Out                                                                       | *16  | From         | 24   | RD (B)            | Rx Data (B)         |  | 22               | SD (B)  | Send Data (B)                 |  |
| Local Loop In **                                                                            | **18 | То           |      | LL                | Local Loop          |  |                  | LL      | Local Loop                    |  |
| Remote Loop In **                                                                           | **21 | То           |      | RL                | Remote Loop         |  |                  | RL      | Remote Loop                   |  |

- End of Appendix B –

# Appendix C: RS449 Pinout

#### <u>RS449:</u>

For RS422 use, the RS449 DB37 Female connector on the back of the modem is already pinned correctly for this type of electrical standard – <u>no</u> <u>physical adapter required</u>! For connecting to a DTE device it's simply a one to one pinout cable. For connecting to a DCE device, a null modem cable is required (see below for both types).

| RS449 to RS449 Cable (P300 DCE to external DTE or DCE device):                              |      |                  |      |          |                     |                  |      |         |                             |
|---------------------------------------------------------------------------------------------|------|------------------|------|----------|---------------------|------------------|------|---------|-----------------------------|
| * = Minimum signals required by modem. ** = Recommended that you do not connect these pins! |      |                  |      |          |                     |                  |      |         |                             |
| Paradise P300 RS449 DCE                                                                     |      | RS449 DTE Device |      |          |                     | RS449 DCE Device |      |         |                             |
|                                                                                             |      |                  | (    | straight | through cable)      | (crossover)      |      |         |                             |
| Standard Signal Description DB3                                                             |      | To/From          | DB37 | RS-449   | Standard Signal     |                  | DB37 | RS-449  | Standard Signal Description |
| Paradise Signal Description                                                                 | Male | Modem            | Fem  | Name     | Description         |                  | Fem  | Name    |                             |
|                                                                                             | •    | <b>5</b>         |      |          |                     | 1                |      |         |                             |
| Clear To Send (A), Sig Accept d Out                                                         | 9    | From             | 9    |          | Clear To Send (A)   |                  |      |         | Signal Not Used for DCE-DCE |
| Clear To Send (B), Sig Accpt'd Out                                                          | 27   | From             | 27   | CIS (B)  | Clear To Send (B)   |                  |      |         | Signal Not Used for DCE-DCE |
| Data Set Ready (A), <b>Device (DCE) Ready Out</b>                                           | 11   | From             | 11   | DM (A)   | Data Set Ready (A)  |                  | 12   | TR (A)  | Data Terminal Ready (A)     |
| Data Set Ready (B), Device (DCE) Ready Out                                                  | 29   | From             | 29   | DM (B)   | Data Set Ready (B)  |                  | 30   | TR (B)  | Data Terminal Ready (B)     |
| Receive Timing (A), Clock Out                                                               | *8   | From             | 8    | RT (A)   | Receive Timing (A)  |                  | 17   | TT (A)  | Terminal Timing (A)         |
| Receive Timing (B), Clock Out                                                               | *26  | From             | 26   | RT (B)   | Receive Timing (B)  |                  | 35   | TT (B)  | Terminal Timing (B)         |
| Receiver Ready (A), Sig Valid Out                                                           | 13   | From             | 13   | RR (A)   | Receiver Ready (A)  |                  | 7    | RTS (A) | Request To Send (A)         |
| Receiver Ready (B), Sig Valid Out                                                           | 31   | From             | 31   | RR (B)   | Receiver Ready (B)  |                  | 25   | RTS (B) | Request To Send (B)         |
| Request To Send (A), Sig Valid In                                                           | 7    | То               | 7    | RTS (A)  | Request To Send (A) |                  | 13   | RR      | Receiver Ready (A)          |
| Request To Send (B), Sig Valid In                                                           | 25   | То               | 25   | RTS (B)  | Request To Send (B) |                  | 31   | RR      | Receiver Ready (B)          |
| Send Data (A), <b>Data In</b>                                                               | *4   | То               | 4    | SD (A)   | Send Data (A)       |                  | 6    | RD (A)  | Rx Data (A)                 |
| Send Data (B), <b>Data In</b>                                                               | *22  | То               | 22   | SD (B)   | Send Data (B)       |                  | 24   | RD (B)  | Rx Data (B)                 |
| Send Timing (A), Int Tx Clk Out                                                             | 5    | From             | 5    | ST (A)   | Send Timing (A)     |                  |      |         | Signal Not Used for DCE-DCE |
| Send Timing (B), Int Tx Clk Out                                                             | 23   | From             | 23   | ST (B)   | Send Timing (B)     |                  |      |         | Signal Not Used for DCE-DCE |
| Shield                                                                                      | *1   |                  | 1    | FG       | Shield              |                  | 1    | FG      | Shield                      |
| Signal Ground                                                                               | *19  |                  | 19   | SG       | Signal Ground       |                  | 19   | SG      | Signal Ground               |
| Data Term. Ready (A), Device (DTE) Ready In                                                 | 12   | То               | 12   | TR (A)   | Terminal Ready (A)  |                  | 11   | DM (A)  | Data Set Ready (A)          |
| Data Term. Ready (B), Device (DTE) Ready In                                                 | 30   | То               | 30   | TR (B)   | Terminal Ready (B)  |                  | 29   | DM (B)  | Data Set Ready (B)          |
| Terminal Timing (A), Clock In                                                               | *17  | То               | 17   | TT (A)   | Terminal Timing (A) |                  | 8    | RT (A)  | Receive Timing (A)          |
| Terminal Timing (B), Clock In                                                               | *35  | То               | 35   | TT (B)   | Terminal Timing (B) |                  | 26   | RT (B)  | Receive Timing (B)          |
| Rx Data (A), Data Out                                                                       | *6   | From             | 6    | RD (A)   | Rx Data (A)         |                  | 4    | SD (A)  | Send Data (A)               |
| Rx Data (B), Data Out *24                                                                   |      | From             | 24   | RD (B)   | Rx Data (B)         |                  | 22   | SD (B)  | Send Data (B)               |
| Local Loop In ** **1                                                                        |      | То               |      | LL       | Local Loop          |                  |      | LL      | Local Loop                  |
| Remote Loop In **                                                                           | **14 | То               |      | RL       | Remote Loop         |                  |      | RL      | Remote Loop                 |

- End of Appendix C -